# Die neue Motorsteuerung

Einfache Ansteuerung / Top Leistung zum LowCost Preis

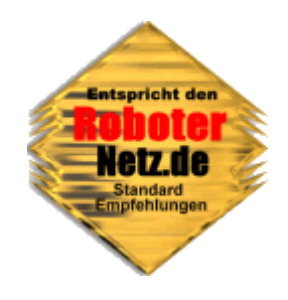

# **RN-MOTOR Version 1.0 + 1.2**

Dieses Board gibt es in verschiedenen Varianten. Der Aufbau aller Varianten ist identisch, nur das Betriebsystem ist bei den Varianten unterschiedlich. Alle Varianten zeichnen sich durch ein hervorragendes Preis/Leistungsverhältnis und eine kinderleichte Ansteuerung aus. Durch einfache RS232-Befehle (z.B. Print Befehl) oder I2C-Befehle lassen sich die Motoren völlig unabhängig und exakt steuern. Eine eingebaute PWM-Stromregelung sorgt dafür das auch Schrittmotor kraftvoll arbeiten und zudem bipolare Motoren beliebiger Nennspannung 1 bis 22V angesteuert werden können. Der Strom wird einfach per Befehl dem Board mitgeteilt, alles andere macht das Board selbstständig.

Steuersoftware, Beispiele für PC oder RN-Control, RNBFRA-Board , C-Control werden beim Bausatz mitgeliefert.

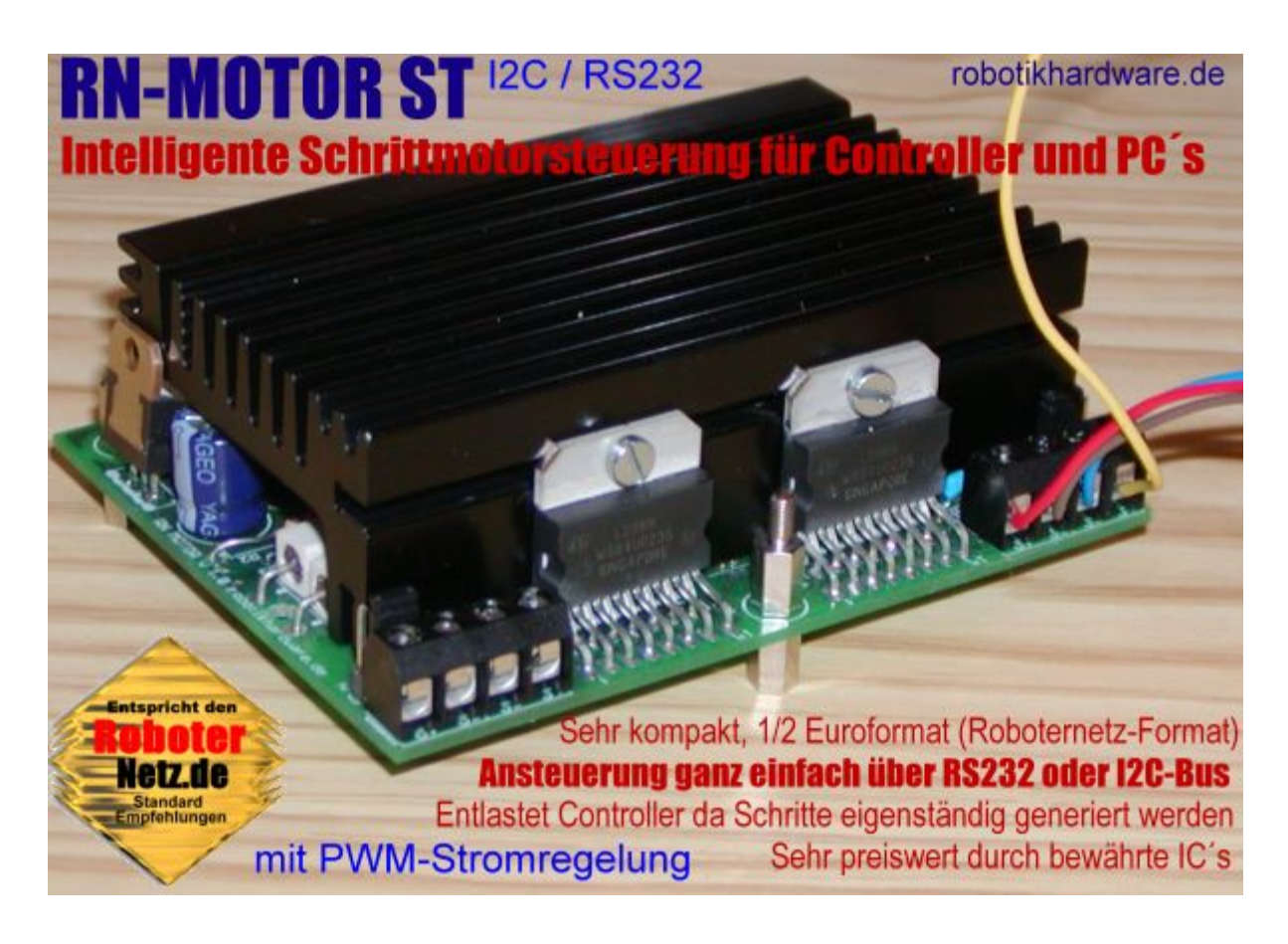

Ich denke die Leistungsdaten und Features können wieder überzeugen!

Datum der Doku: 06.07.05

## Die verschiedenen Ausführungen des Boards:

## **RN-Motor ST RS232**

Diese Variante steuert bis zu zwei Schrittmotoren völlig unabhängig per RS232 an. Es sind TTL-Anschlüsse sowie Standard RS232 Anschlüsse vorhanden. Ein Controller als auch ein PC kann somit direkt angeschlossen werden. Ein Port würde somit für die komplette Steuerung ausreichen (2 Ports sind ideal). Die Übertragung erfolgt mit 9600 Baud.

Die Schritte werden natürlich vom Board automatisch generiert, dennoch kann die Anzahl genau überwacht werden. Die Stromregelung erfolgt automatisch. Der erlaubte Strangstrom kann per Befehl bis zu 2 A eingestellt werden. Das reicht gewöhnlich selbst für sehr starke Schrittmotoren aus.

## **RN-Motor ST I2C**

Wie zuvor, jedoch erfolgt hier die Ansteuerung über den beliebten I2C-Bus. Nahezu alle modernen Controller/Boards verfügen über einen I2C-Bus (z.B. RN-Control, RNBFRA und viele mehr)

## **RN-Motor GT RS232**

Diese Variante steuert bis zu vier Getriebemotoren. völlig unabhängig per RS232 an. Es sind TTL-Anschlüsse sowie Standard RS232 Anschlüsse vorhanden. Ein Controller als auch ein PC kann somit direkt angeschlossen werden. Ein Port würde somit für die komplette Steuerung ausreichen (2 Ports sind ideal). Die Übertragung erfolgt mit 9600 Baud. Zwei Motoren der vier werden per PWM in der Geschwindigkeit geregelt.

Alle 4 Motoren können bis zu 2A aufnehmen

## **RN-Motor GT I2C**

Wie zuvor, jedoch erfolgt hier die Ansteuerung über den beliebten I2C-Bus. Nahezu alle modernen Controller/Boards verfügen über einen I2C-Bus (z.B. RN-Control, RNBFRA und viele mehr)

## Und das tollste:

Man kann das Board entweder gleich in der gewünschten Variante kaufen oder es später durch Wechsel der Firmware(Betriebsystem) von einer Variante in eine andere umbauen. Die Firmware wird für einen geringen Unkostenbetrag auch einzeln über robotikhardware.de angeboten.

# Hier die Leistungsmerkmale der Schrittmotorversionen *RN-Motor ST RS232* und *RN-Motor ST I2C*:

- Deutlich höheres Drehmoment (Motorkraft) durch automatische PWM-Stromregelung
- Voll- und Halbschrittmodus (in I2C Version, in RS232 Version nur Vollschrittmodus)
- Maximal zulässiger Strombegrenzung (bei Schrittmotor Strangstrommbegrenzung) kann durch einfachen Befehl von einem Controller oder PC zwischen ca. 100mA und max. 2A festgelegt werden. Kein rumschrauben mehr an Potis! Auch wenn kurzzeitig höhere Belastungen möglich sind, wird eine maximale Dauerbelastung von ca. 2 – 3 A pro Schrittmotor (Stangstrom 1 bis 1,5 A) empfohlen
- Es können nahezu alle bipolaren Schrittmotoren beliebiger Nennspannung 1V bis zur Versorgungsspannung (7 bis 22V) angesteuert werden. Beispiel: Sie können auch einfach einen 1.9V Motor an ein Board mit 9V oder 12V anschließen, der Motor wird nicht überlastet da der max. Strom eingestellt wird. RN-Motor arbeitet etwas ähnlich wie die L297/L298 Schaltung, bietet jedoch mehr High Level-Funktionen
- Durch die Verwendung eines programmierten Controllers und mehrer integrierter Schaltkreise benötigt das ganze Board nur wenig Bauteile. Dies reduziert Kosten und erleichtert den Aufbau.
- Ein mitgelieferter Steuerprogramm erlaubt die Ansteuerung der Schrittmotoren bequem per Mausklick. Durch die Möglichkeit unterschiedliche Ströme und Geschwindigkeiten einzustellen, lassen sich Schrittmotoren auch optimal austesten.
- Übermittelt wird nur der Befehl der beschreibt wieviel Schritte ein bestimmter Motor in welcher Geschwindigkeit und Drehrichtung erfolgen soll. Um die Generierung und das zählen der Schritte kümmert sich das Board völlig automatisch. Dadurch wird der steuernde Controller oder PC erheblich entlastet
- 255 exakte Geschwindigkeitstufen möglich
- Drehrichtung und max Strombedarf jederzeit änderbar
- Endlosfunktion, welche Schrittmotoren solange dreht bis ein Stopp Befehl kommt
- Schrittezähler, die ausgeführten Schritte der Motoren können jederzeit abgerufen werden, somit läßt sich exakt die Länge der gefahrenen Strecke berechnen
- Bei ausgeschalteten Motoren benötigt das Board weniger als 40mA, das ist deutlich weniger als bei üblichen L297/L298 Schaltungen.
- Board läßt sich auch per RS232 Befehl in Sleep-Mode versetzen um Stromaufnahme weiter zu verringern (auf ca. 20mA).
- LED signalisiert wenn die Betriebsspannung nicht ausreicht um den Schrittmotor-Nennstrom (also maximale mögliche Leistung) bei der gewählten Geschwindigkeit zu erreichen. Eine recht nützliche Analysefunktion.
- ISP-Programmieranschluß –Atmel Programmierer können das Board mit einem eigenen Betriebsystem versehen. Dies ist aber nicht notwendig!
- Zur Steuerung des Board's würde im Notfall ein RS232 TX PORT reichen. Bei der RN-Control könnte fast jeder Port dafür verwendet werden wenn in Basic programmiert wird. Ideal sind jedoch zwei Ports um auch die Rückmeldungen des Motorboards auswerten zu können.
- Ansteuerung über beliebige Controller z.B. RN-Control, RNBFRA, C-Control oder PC

- Neue Firmware (Betriebsystem des Boards) kann einfach neu per PC eingespielt werden (dazu ist lediglich ein ISP-Programmieradpater notwendig . z.B. im Shop bei robotikhardware.de)
- Erlaubte Versorgungsspannung 7V bis 22 V
- Sehr kompakt, nur halbes Europaformat nach Roboternetz-Norm (ca. 100x75mm). Dadurch mit anderen Boards nach Roboternetz-Standard huckepack verschraubbar.
- Deutsche Doku mit Programmbeispielen für RN-Control und C-Control und PC-Steuerprogramm

## Die Übersicht über RS232-Schrittmotorbefehle:

RN-Motor abrietet mit einer Baudrate von 9600 Baud. Die einzelnen Befehle können bei den meisten Programmiersprachen durch einfache Print-Anweisungen erfolgen. Wird in Bascom-Basic programmiert, kann z.B. fast jeder Port als RS232 benutzt werden.

| Motorstrom einstellen<br>Wird kein Motorstrom eingestellt, so ist dieser nach dem Einschalten/Reset auf 100mA festgelegt |               |                     |                            |              |  |
|----------------------------------------------------------------------------------------------------|---------------|---------------------|----------------------------|--------------|--|
| Kennung                                                                                                    | Befehls-      | 1 Parameter         | 2. Parameter               | 3. Parameter |  |
|                                                                                                    | code          |                     |                            |              |  |
| #rm                                                                                                    | i             | 0 oder 1 oder 2     | 0 –bis 200                 |              |  |
|                                                                                                    |               | 0=linker Motor      | Stromstärke in mA / 10     |              |  |
|                                                                                                    |               | 1=rechter Motor     | (Beispiel:für 1900 mA muss |              |  |
|                                                                                                    |               | 2=beide Motoren     | 190 angegeben werden.      |              |  |
| Beispiel: p                                                                                                    | rint "#rmi" 8 | & chr(0) & chr(200) |                            |              |  |

| Referenzs  | nannund   | a einstel | llen |
|------------|-----------|-----------|------|
| TOTOTOTIES | parinaing | j chioto  |      |

| Gewöhnlich ist die Referenzspannung des Controllers mit 2 Widerständen fest auf 2.5V eingestellt,. so das dieser Befehl nicht notwendig ist. Bei gewissen Widerstandstoleranzen kann die Referenzspannung am Pin 21 des Controller etwas abweichen. In einem solchen Fall kann man über diesen Befehl den gemessenen Wert einstellen. Wichtig: Der Wert darf nicht zu niedrig eingestellt werden, dies könnte den Controller beschädigen! |                                                        |                 |   |   |  |
|----------------------------------------------------------------------------------------------------|--------------------------------------------------------|-----------------|---|---|--|
| Kennung                                                                                                    | Kennung Befehls- 1 Parameter 2. Parameter 3. Parameter |                 |   |   |  |
|                                                                                                    | code                                                   |                 |   |   |  |
| #rm                                                                                                    | v                                                      | 0 bis 255       |   |   |  |
|                                                                                                    |                                                        | Gemessene       |   |   |  |
|                                                                                                    | Referenzspannung in                                    |                 |   |   |  |
|                                                                                                    |                                                        | Volt * 100 (241 |   |   |  |
| bedeutet 2,41V)                                                                                                    |                                                        |                 |   |   |  |
| Beispiel: p                                                                                                    | rint "#rmv"                                            | & chr(241)      | • | • |  |

| Motor einschalten |                                 |                                                                                |              |              |  |
|-------------------|---------------------------------|--------------------------------------------------------------------------------|--------------|--------------|--|
| Kennung           | Befehls-<br>code                | 1 Parameter                                                                    | 2. Parameter | 3. Parameter |  |
| #rm               | 0                               | 0 oder 1 oder 2<br><i>0=linker Motor</i><br>1=rechter Motor<br>2=beide Motoren |              |              |  |
| Beispiel: p       | Beispiel: print "#rmo" & chr(0) |                                                                                |              |              |  |

| Motor Drehrichtung |                                          |                                                                                |                                                                 |              |  |
|--------------------|------------------------------------------|--------------------------------------------------------------------------------|-----------------------------------------------------------------|--------------|--|
| Kennung            | Befehls-<br>code                         | 1 Parameter                                                                    | 2. Parameter                                                    | 3. Parameter |  |
| #rm                | d                                        | 0 oder 1 oder 2<br><i>0=linker Motor</i><br>1=rechter Motor<br>2=beide Motoren | 0 oder 1<br><i>0= links rum drehen</i><br>1= rechts rum drehen. |              |  |
| Beispiel: p        | Beispiel: print "#rmd" & chr(0) & chr(1) |                                                                                |                                                                 |              |  |

Schrittgeschwindigkeit einstellen Die Schrittgeschwindigkeit wird in Stufen von 0 bis 255 eingestellt. 0 ist dabei die schnellste und 255 die langsamste Schjrittgeschwindigkeit. Die Geschwindigkeit ist von der Firmware (Betriebsystem von RN-Motor) abgängig. In Version 1.0 ist die Einteilung wie unten angegeben (bei Firmware Updates kann das geändert werden) Wichtig: Anzumerken ist noch, das nicht alle Schittmotoren die hohen Geschwindigkeitsstufen 0 bis 4 erlauben. Wenn sich der Motor bei diesen Stufen nicht dreht, so ist zu prüfen ob auch der zulässige Maximalstrom eingestellt ist. Ist dies der Fall und der Motor dreht immer noch nicht, dann ist die Geschwindigkeit zu hoch für den Motor.

| Kennung     | Befehls-    | 1 Parameter                                                                                  | 2. Parameter                                                                                                    | 3. Parameter |
|-------------|-------------|----------------------------------------------------------------------------------------------|----------------------------------------------------------------------------------------------------|--------------|
| _           | code        |                                                                                              |                                                                                                    |              |
| #rm         | g           | 0 oder 1 oder 2<br><i>0=linker Motor</i><br><i>1=rechter Motor</i><br><i>2=beide Motoren</i> | 0 bis 255<br>0= 1000 Schritte pro Sek.<br>1= 500 Schritte pro Sek.<br>2= 333 Schritte pro Sek.<br>3= 250 Schritte pro Sek.<br>4= 200 Schritte pro Sek.<br>5= 167 Schritte pro Sek<br>6= 142 Schritte pro Sek<br>7= 125 Schritte pro Sek<br>8= 111 Schritte pro Sek<br>9= 100 Schritte pro Sek<br><br>255= 4 Schritte pro Sekunde |              |
| Beispiel: p | rint "#rma" | <u>k</u> chr(5)                                                                              | (geringe Abweichungen sind möglich)                                                                                                    |              |

|                 | Motor endlos drehen bis Stopp- oder Ausschalt-Befehl kommt |                                              |                                      |     |  |  |
|-----------------|------------------------------------------------------------|----------------------------------------------|--------------------------------------|-----|--|--|
| Die ausgeführ   | ten Schritte w                                             | <mark>erden dabei mitgezählt und könr</mark> | nen über den Befehl p abgerufen werd | en. |  |  |
| Kennung         | Befehls-1 Parameter2. Parameter3. Parameter                |                                              |                                      |     |  |  |
|                 | code                                                       |                                              |                                      |     |  |  |
| #rm             | е                                                          | 0 oder 1 oder 2                              |                                      |     |  |  |
|                 |                                                            | 0=linker Motor                               |                                      |     |  |  |
|                 |                                                            | 1=rechter Motor                              |                                      |     |  |  |
| 2=beide Motoren |                                                            |                                              |                                      |     |  |  |
| Beispiel: p     | rint "#rme"                                                | & chr(0)                                     |                                      |     |  |  |

| N<br>Die bisher aus | Motor stoppen aber Strom eingeschaltet lassen (Schrittpsition wird gehalten)<br>Die bisher ausgeführten Schritte können auch nach Stop über den Befehl p abgerufen werden. |                 |  |  |  |
|---------------------|----------------------------------------------------------------------------------------------------|-----------------|--|--|--|
| Kennung             | nung Befehls- 1 Parameter 2. Parameter 3. Parameter                                                                                                    |                 |  |  |  |
|                     | code                                                                                                    |                 |  |  |  |
| #rm                 | S                                                                                                    | 0 oder 1 oder 2 |  |  |  |
|                     |                                                                                                    | 0=linker Motor  |  |  |  |
|                     |                                                                                                    | 1=rechter Motor |  |  |  |
| 2=beide Motoren     |                                                                                                    |                 |  |  |  |
| Beispiel: p         | rint "#rms"                                                                                                    | & chr(0)        |  |  |  |

| Motor eine bestimmte Anzahl von Schritten drehen |                                                                                    |                 |                            |                      |  |
|--------------------------------------------------|------------------------------------------------------------------------------------|-----------------|----------------------------|----------------------|--|
| Kennung                                          | Befehls-                                                                           | 1 Parameter     | 2. Parameter               | 3. Parameter         |  |
|                                                  | coae                                                                               |                 |                            |                      |  |
| #rm                                              | z                                                                                  | 0 oder 1 oder 2 | Low Byte der Schittanzahl  | High Byte der        |  |
|                                                  |                                                                                    | 0=linker Motor  | also Schrittanzahl mod 256 | Schittanzahl         |  |
|                                                  |                                                                                    | 1=rechter Motor |                            | also Schrittanzahl / |  |
|                                                  |                                                                                    | 2=beide Motoren |                            | 256                  |  |
| Beispiel: p                                      | Beispiel: print "#rmz" & chr(0) & chr(1) & chr(4) 'Motor links 300 Schritte machen |                 |                            |                      |  |

| Motor einen einzigen Schritt drehen |             |                 |              |              |  |
|-------------------------------------|-------------|-----------------|--------------|--------------|--|
| Kennung                             | Befehls-    | 1 Parameter     | 2. Parameter | 3. Parameter |  |
|                                     | code        |                 |              |              |  |
| #rm                                 | x           | 0 oder 1 oder 2 |              |              |  |
|                                     |             | 0=linker Motor  |              |              |  |
|                                     |             | 1=rechter Motor |              |              |  |
| 2=beide Motoren                     |             |                 |              |              |  |
| Beispiel: p                         | rint "#rmx" | & chr(0)        | •            | •            |  |

| Motor ganz ausschalten |                                 |                                                                                |              |              |  |
|------------------------|---------------------------------|--------------------------------------------------------------------------------|--------------|--------------|--|
| Kennung                | Befehls-<br>code                | 1 Parameter                                                                    | 2. Parameter | 3. Parameter |  |
| #rm                    | а                               | 0 oder 1 oder 2<br><i>0=linker Motor</i><br>1=rechter Motor<br>2=beide Motoren |              |              |  |
| Beispiel: p            | Beispiel: print "#rma" & chr(0) |                                                                                |              |              |  |

| Gefahrene Schrittanzahl abrufen<br>Die Anzahl der ausgeführten Schritte nach einem neuem Motorstart oder Drehrichtungswechsel werden über RS232<br>angezeigt- Dies ist ein long Wert. |                  |             |              |              |
|----------------------------------------------------------------------------------------------------|------------------|-------------|--------------|--------------|
| Kennung                                                                                                    | Befehls-<br>code | 1 Parameter | 2. Parameter | 3. Parameter |
| #rm p 0 oder 1<br><i>O=linker Motor</i><br>1=rechter Motor                                                                                                    |                  |             |              |              |
| Beispiel: print "#rmp" & chr(0)                                                                                                    |                  |             |              |              |

| Konfiguration anzeigen<br>Einige Konfigurationswerte/Einsteillungen werden über RS232 angezeigt |                                                   |  |  |  |
|-------------------------------------------------------------------------------------------------|---------------------------------------------------|--|--|--|
| Kennung                                                                                         | ng Befehls- 1 Parameter 2. Parameter 3. Parameter |  |  |  |
| #rm                                                                                             | t                                                 |  |  |  |
| Beispiel: print "#rmt                                                                           |                                                   |  |  |  |

| Sleep Modus<br>Das Board wird in den Ruhemodus versetzt. Motoren und Controller werden auf Stromsparmodus gestellt. Das aufwecken ist<br>nur über RESET möglich . Reset kann über einen Controller-Port erfolgen, wenn dieser mit der Reset-Leitung verbunden wird.<br>Oder über Tastendruck bzw. Unterbrechnung der Stromversorgung |          |             |              |              |
|----------------------------------------------------------------------------------------------------|----------|-------------|--------------|--------------|
| Kennung                                                                                                    | Befehls- | 1 Parameter | 2. Parameter | 3. Parameter |
|                                                                                                    | coae     |             |              |              |
| #rm I                                                                                                    |          |             |              |              |
| Beispiel: print "#rml                                                                                                    |          |             |              |              |

## Die Übersicht über I2C-Schrittmotorbefehle:

RN-Motor abreitet mit I2C-Befehlen die immer 5 Bytes übertragen. Einige Befehle benötigen weniger Parameter, in diesem Fall ist der Inhalt der nachfolgenden Bytes unwichtig. Wichtig ist nur das immer 5 Bytes übertragen werden, dies erlaubt dem Controller eine schnellere und einfachere Auswertung. Die I2C-SlaveAdresse beträgt normalerweise Hex 56 zum senden von Befehlen und Hex 57 für den Abruf von Daten (Abruf der Schrittzahl).

Achtung: Ab RN-MOTOR ST Betriebsystem Version 1.1 sind auch andere SlaveID's möglich .Im Zweifel kann sowohl die Betriebsystem Version und die aktuelle Slave ID über RS232 ausgeben werden. Dazu einfach die RS232 Schnittstelle des Board's über ein geeignetes Kabel mit dem PC verbinden. Ein Terminalprogramm mit 9600 Baud Einstellung laden und RESET am Board klicken.

| Motorstrom einstellen        |                  |                                |                            |         |  |  |  |
|------------------------------|------------------|--------------------------------|----------------------------|---------|--|--|--|
| Kennung                      | Kennung Befehls- |                                |                            |         |  |  |  |
| 1 Byte                       | code             | 3 Byte                         | 4. Byte                    | 5. Byte |  |  |  |
|                              | 2. Byte          |                                |                            |         |  |  |  |
| 10                           | 1                | 0 oder 1 oder 2                | 0 –bis 200                 |         |  |  |  |
|                              |                  | 0=linker Motor                 | Stromstärke in mA / 10     |         |  |  |  |
|                              |                  | 1=rechter Motor                | (Beispiel:für 1900 mA muss |         |  |  |  |
|                              |                  | 2=beide Motoren                | 190 angegeben werden.      |         |  |  |  |
| Bascom-Be                    | eispiel:         |                                |                            |         |  |  |  |
| Dim I2cda                    | aten(6) A        | As Byte                        |                            |         |  |  |  |
| 'Motorst:                    | rom auf 1        | 1900mA begrenzen               |                            |         |  |  |  |
| I2cdaten                     | (1) = 10         | 'Kennung muss be:              | i RN-Motor immer 10 sei    | .n      |  |  |  |
| I2cdaten(2) = 1 'Befehlscode |                  |                                |                            |         |  |  |  |
| I2cdaten(3) = 0 '1 Parameter |                  |                                |                            |         |  |  |  |
| I2cdaten                     | (4) = 190        | 00 / 10                        |                            |         |  |  |  |
| I2csend a                    | &H56, I20        | <pre>cdaten(1),5 'Befehl</pre> | wird gesendet              |         |  |  |  |

#### Referenzspannung einstellen

Gewöhnlich ist die Referenzspannung des Controllers mit 2 Widerständen fest auf 2.5V eingestellt,. so das dieser Befehl nicht notwendig ist. Bei gewissen Widerstandstoleranzen kann die Referenzspannung am Pin 21 des Controller etwas abweichen. In einem solchen Fall kann man über diesen Befehl den gemessenen Wert einstellen. Wichtig: Der Wert darf nicht zu niedrig eingestellt werden, dies könnte den Controller beschädigen!

| Kennung<br>1 Byte              | Befehls-<br>code<br>2. Byte | 3 Byte                                                                              | 4. Byte                                                                                                    | 5. Byte |
|--------------------------------|-----------------------------|-------------------------------------------------------------------------------------|----------------------------------------------------------------------------------------------------|---------|
| 10                             | 2                           | 0 bis 255<br>Gemessene<br>Referenzspannung in<br>Volt * 100 (241<br>bedeutet 2,41V) | In der Firmware 1.0 bis 1.5<br>sollte hier nochmals der<br>gleiche Wert wie in Byte 3<br>eingetragen werden.<br>In späteren Firmware-<br>Revisonen ist dies nicht<br>notwendig! |         |
| Bascom-B                       | eispiel:                    |                                                                                     |                                                                                                    |         |
| Dim I2cda                      | aten(6) A                   | As Byte                                                                             |                                                                                                    |         |
| I2cdaten                       | (1) = 10                    | 'Kennung muss be:                                                                   | i RN-Motor immer 10 sei                                                                                                    | n       |
| I2cdaten(2) = 2 'Befehlscode   |                             |                                                                                     |                                                                                                    |         |
| I2cdaten(3) = 241 '1 Parameter |                             |                                                                                     |                                                                                                    |         |
| I2csend a                      | &H56, I20                   | <pre>cdaten(1),5 'Befehl</pre>                                                      | wird gesendet                                                                                                    |         |

### Voll- oder Halbschrittmodus

Der Voll- und Halbschrittmodus ist immer nur generell für beide Motoren wählbar. Zwei unterschiedliche Modis gleichzeitig sind nicht möglich

| Kennung<br>1 Byte             | Befehls-<br>code<br>2. Byte | 3 Byte                                                                                            | 4. Byte                 | 5. Byte |
|-------------------------------|-----------------------------|---------------------------------------------------------------------------------------------------|-------------------------|---------|
| 10                            | 14                          | 0 oder 1<br><i>0=beide Motoren<br/>Vollschrittmodus<br/>1= beide Motoren<br/>Halbschrittmodus</i> |                         |         |
| Bascom-Be                     | eispiel:                    |                                                                                                   |                         |         |
| Dim I2cda                     | aten(6) A                   | As Byte                                                                                           |                         |         |
| I2cdaten                      | (1) = 10                    | 'Kennung muss be:                                                                                 | i RN-Motor immer 10 sei | n       |
| I2cdaten(2) = 14 'Befehlscode |                             |                                                                                                   |                         |         |
| I2cdaten(3) = 1 '1 Parameter  |                             |                                                                                                   |                         |         |
| I2csend a                     | &H56, I20                   | <pre>cdaten(1),5 'Befehl</pre>                                                                    | wird gesendet           |         |

| Motor einschalten             |           |                                |                         |         |
|-------------------------------|-----------|--------------------------------|-------------------------|---------|
| Kennung                       | Befehls-  |                                |                         |         |
| 1 Byte                        | code      | 3 Byte                         | 4. Byte                 | 5. Byte |
|                               | 2. Byte   |                                |                         |         |
| 10                            | 10        | 0 oder 1 oder 2                |                         |         |
|                               |           | 0=linker Motor                 |                         |         |
|                               |           | 1=rechter Motor                |                         |         |
|                               |           | 2=beide Motoren                |                         |         |
| Bascom-B                      | eispiel:  |                                |                         |         |
| Dim I2cd                      | aten(6) A | As Byte                        |                         |         |
| 'Motorst:                     | rom auf 2 | 200mA begrenzen                |                         |         |
| I2cdaten                      | (1) = 10  | 'Kennung muss be               | i RN-Motor immer 10 sei | .n      |
| I2cdaten(2) = 10 'Befehlscode |           |                                |                         |         |
| I2cdaten(3) = 0 '1 Parameter  |           |                                |                         |         |
| I2csend                       | &H56, I20 | <pre>cdaten(1),5 'Befehl</pre> | wird gesendet           |         |

| Motor Drehrichtung                                                                        |                             |                                                                                |                                                                         |         |
|-------------------------------------------------------------------------------------------|-----------------------------|--------------------------------------------------------------------------------|-------------------------------------------------------------------------|---------|
| Kennung<br>1 Byte                                                                         | Befehls-<br>code<br>2. Byte | 3 Byte                                                                         | 4. Byte                                                                 | 5. Byte |
| 10                                                                                        | 4                           | 0 oder 1 oder 2<br><i>O=linker Motor</i><br>1=rechter Motor<br>2=beide Motoren | 0 oder 1<br><i>0= links rum drehen</i><br><i>1= rechts rum drehen</i> . |         |
| Bascom-B                                                                                  | eispiel:                    |                                                                                |                                                                         |         |
| Dim I2cd                                                                                  | aten(6) A                   | As Byte                                                                        |                                                                         |         |
| I2cdaten(1) = 10 'Kennung muss bei RN-Motor immer 10 sein<br>I2cdaten(2) = 4 'Befehlscode |                             |                                                                                |                                                                         |         |
| <pre>I2cdaten(3) = 0 '1 Parameter</pre>                                                   |                             |                                                                                |                                                                         |         |
| I2cdaten(4) = 0 '2 Parameter                                                              |                             |                                                                                |                                                                         |         |
| I2csend                                                                                   | &H56, I20                   | <pre>cdaten(1),5 'Befehl</pre>                                                 | wird gesendet                                                           |         |

### Schrittgeschwindigkeit einstellen

Die Schrittgeschwindigkeit wird in Stufen von 0 bis 255 eingestellt. 0 ist dabei die schnellste und 255 die langsamste Schrittgeschwindigkeit. Die Geschwindigkeit ist von der Firmware (Betriebsystem von RN-Motor) abgängig. In Version 1.0 ist die Einteilung wie unten angegeben (bei Firmware Updates kann das geändert werden) Wichtig: Anzumerken ist noch, das nicht alle Schittmotoren die hohen Geschwindigkeitsstufen 0 bis 4 erlauben. Wenn sich der Motor bei diesen Stufen nicht dreht, so ist zu prüfen ob auch der zulässige Maximalstrom eingestellt ist. Ist dies der Fall und der

Motor dreht immer noch nicht, dann ist die Geschwindigkeit zu hoch für den Motor.

| Kennung<br>1 Byte                                         | Befehls-<br>code<br>2. Byte | 3 Byte                                                                                       | 4. Byte                                                                                                    | 5. Byte |
|-----------------------------------------------------------|-----------------------------|----------------------------------------------------------------------------------------------|----------------------------------------------------------------------------------------------------|---------|
| 10                                                        | 8                           | 0 oder 1 oder 2<br><i>0=linker Motor</i><br><i>1=rechter Motor</i><br><i>2=beide Motoren</i> | 0 bis 255<br>0= 1000 Schritte pro Sek.<br>1= 500 Schritte pro Sek.<br>2= 333 Schritte pro Sek.<br>3= 250 Schritte pro Sek.<br>4= 200 Schritte pro Sek.<br>5= 167 Schritte pro Sek<br>6= 142 Schritte pro Sek<br>7= 125 Schritte pro Sek<br>8= 111 Schritte pro Sek<br>9= 100 Schritte pro Sek<br><br>255= 4 Schritte pro Sekunde<br>(geringe Abweichungen sind möglich) |         |
| Bascom-Beispiel:                                          |                             |                                                                                              |                                                                                                    |         |
| 12cdaten(1) = 10 'Kennung muss bei RN-Motor immer 10 sein |                             |                                                                                              |                                                                                                    |         |
| I2cdaten(2) = 8 'Befehlscode                              |                             |                                                                                              |                                                                                                    |         |
| I2cdaten(3) = 0 '1 Parameter                              |                             |                                                                                              |                                                                                                    |         |
| I2cdaten                                                  | (4) = 5                     | '2 Parameter                                                                                 |                                                                                                    |         |
| I2csend a                                                 | &H56, I20                   | <pre>cdaten(1),5 'Befehl</pre>                                                               | wird gesendet                                                                                                    |         |

| Motor endlos drehen bis Stopp- oder Ausschalt-Befehl kommt<br>Die ausgeführten Schritte werden dabei mitgezählt und können über den Befehl p abgerufen werden.                                   |                             |                                                                                |         |         |
|----------------------------------------------------------------------------------------------------|-----------------------------|--------------------------------------------------------------------------------|---------|---------|
| Kennung<br>1 Byte                                                                                                    | Befehls-<br>code<br>2. Byte | 3 Byte                                                                         | 4. Byte | 5. Byte |
| 10                                                                                                    | 6                           | 0 oder 1 oder 2<br><i>0=linker Motor</i><br>1=rechter Motor<br>2=beide Motoren |         |         |
| Bascom-Be                                                                                                    | eispiel:                    | As Ryte                                                                        |         |         |
| <pre>I2cdaten(1) = 10 'Kennung muss bei RN-Motor immer 10 sein<br/>I2cdaten(2) = 6 'Befehlscode<br/>I2cdaten(3) = 0 '1 Parameter<br/>I2csend &amp;H56, I2cdaten(1),5 'Befehl wird gesendet</pre> |                             |                                                                                |         |         |

| Motor stoppen aber Strom eingeschaltet lassen (Schrittpsition wird gehalten)<br>Die bisher ausgeführten Schritte können auch nach Stop über den Befehl p abgerufen werden.                                                    |                             |                                                                                |         |         |
|----------------------------------------------------------------------------------------------------|-----------------------------|--------------------------------------------------------------------------------|---------|---------|
| Kennung<br>1 Byte                                                                                                    | Befehls-<br>code<br>2. Byte | 3 Byte                                                                         | 4. Byte | 5. Byte |
| 10                                                                                                    | 3                           | 0 oder 1 oder 2<br><i>0=linker Motor</i><br>1=rechter Motor<br>2=beide Motoren |         |         |
| Bascom-Beispiel:<br>Dim I2cdaten(6) As Byte<br>I2cdaten(1) = 10 'Kennung muss bei RN-Motor immer 10 sein<br>I2cdaten(2) = 3 'Befehlscode<br>I2cdaten(3) = 0 '1 Parameter<br>I2csend &H56, I2cdaten(1),5 'Befehl wird gesendet |                             |                                                                                |         |         |

| Motor eine bestimmte Anzahl von Schritten drehen    |                             |                                                                                              |                                                      |                                                              |
|-----------------------------------------------------|-----------------------------|----------------------------------------------------------------------------------------------|------------------------------------------------------|--------------------------------------------------------------|
| Kennung<br>1 Byte                                   | Befehls-<br>code<br>2. Byte | 3 Byte                                                                                       | 4. Byte                                              | 5. Byte                                                      |
| 10                                                  | 5z                          | 0 oder 1 oder 2<br><i>0=linker Motor</i><br><i>1=rechter Motor</i><br><i>2=beide Motoren</i> | Low Byte der Schittanzahl also Schrittanzahl mod 256 | High Byte der<br>Schittanzahl<br>also Schrittanzahl /<br>256 |
| Bascom-Be                                           | eispiel:                    |                                                                                              |                                                      |                                                              |
| Dim I2cda                                           | aten(6) A                   | As Byte                                                                                      |                                                      |                                                              |
| I2cdaten                                            | (1) = 10                    | 'Kennung muss be:                                                                            | i RN-Motor immer 10 sei                              | .n                                                           |
| I2cdaten                                            | (2) = 5                     | 'Befehlscode                                                                                 |                                                      |                                                              |
| <pre>I2cdaten(3) = low(schritte) '1 Parameter</pre> |                             |                                                                                              |                                                      |                                                              |
| I2cdaten(4) = high(schritte) '2 Parameter           |                             |                                                                                              |                                                      |                                                              |
| I2csend a                                           | &H56, I20                   | cdaten(1),5 'Befehl                                                                          | wird gesendet                                        |                                                              |

| Motor einen einzigen Schritt drehen |           |                                |                         |         |
|-------------------------------------|-----------|--------------------------------|-------------------------|---------|
| Kennung                             | Befehls-  |                                |                         |         |
| 1 Byte                              | code      | 3 Byte                         | 4. Byte                 | 5. Byte |
|                                     | 2. Byte   |                                |                         |         |
| 10                                  | 7         | 0 oder 1 oder 2                |                         |         |
|                                     |           | 0=linker Motor                 |                         |         |
|                                     |           | 1=rechter Motor                |                         |         |
|                                     |           | 2=beide Motoren                |                         |         |
| Bascom-B                            | eispiel:  |                                |                         |         |
| Dim I2cd                            | aten(6) i | As Byte                        |                         |         |
| I2cdaten                            | (1) = 10  | 'Kennung muss be               | i RN-Motor immer 10 sei | .n      |
| I2cdaten(2) = 7 'Befehlscode        |           |                                |                         |         |
| I2cdaten(3) = 0 '1 Parameter        |           |                                |                         |         |
| I2csend                             | &H56, I20 | <pre>cdaten(1),5 'Befehl</pre> | wird gesendet           |         |

| Motor ganz ausschalten                                                                                                    |                             |                                                                                |         |         |
|----------------------------------------------------------------------------------------------------|-----------------------------|--------------------------------------------------------------------------------|---------|---------|
| Kennung<br>1 Byte                                                                                                    | Befehls-<br>code<br>2. Byte | 3 Byte                                                                         | 4. Byte | 5. Byte |
| 10                                                                                                    | 9                           | 0 oder 1 oder 2<br><i>O=linker Motor</i><br>1=rechter Motor<br>2=beide Motoren |         |         |
| Bascom-Beispiel:<br>Dim I2cdaten(6) As Byte<br>I2cdaten(1) = 10 'Kennung muss bei RN-Motor immer 10 sein<br>I2cdaten(2) = 9 'Befehlscode<br>I2cdaten(3) = 0 '1 Parameter<br>I2cdaten(3) = 0 '1 Parameter |                             |                                                                                |         |         |

| Konfiguration anzeigen                                      |                                                                                                    |        |         |         |
|-------------------------------------------------------------|----------------------------------------------------------------------------------------------------|--------|---------|---------|
| Kennung<br>1 Byte                                           | Befehls-<br>code<br>2. Byte                                                                                                    | 3 Byte | 4. Byte | 5. Byte |
| 10                                                          | 11t                                                                                                    |        |         |         |
| Bascom-Be<br>Dim I2cda<br>I2cdaten<br>I2cdaten<br>I2csend a | Bascom-Beispiel:<br>Dim I2cdaten(6) As Byte<br>I2cdaten(1) = 10 'Kennung muss bei RN-Motor immer 10 sein<br>I2cdaten(2) = 11 'Befehlscode<br>I2csend &H56, I2cdaten(1),5 'Befehl wird gesendet |        |         |         |

**Sleep Modus** 

Das Board wird in den Ruhemodus versetzt. Motoren und Controller werden auf Stromsparmodus gestellt. Das aufwecken ist nur über RESET möglich . Reset kann über einen Controller-Port erfolgen, wenn dieser mit der Reset-Leitung verbunden wird. Oder über Tastendruck bzw. Unterbrechnung der Stromversorgung

| Bascom-Beispiel:                                          |  |  |  |  |
|-----------------------------------------------------------|--|--|--|--|
| Dim I2cdaten(6) As Byte                                   |  |  |  |  |
| I2cdaten(1) = 10 'Kennung muss bei RN-Motor immer 10 sein |  |  |  |  |
| I2cdaten(2) = 12 'Befehlscode                             |  |  |  |  |
| I2csend &H56, I2cdaten(1),5 'Befehl wird gesendet         |  |  |  |  |
|                                                           |  |  |  |  |

## Slave ID Verändern

Wenn mehrere RN-MOTOR Board's an einem I2C-Bus betrieben werden sollen, so müssen alle unterschiedliche SlaveID's haben. Über diesen Befehl läßt sich die Slave ID in dem Bereich Hex 50 bis Hex 70 ändern.

Achtung: Dies ist erst ab RN-MOTOR ST Betriebsystem 1.1 möglich. Die Betriebsystem Version und die aktuelle Slave ID kann über RS232 ausgeben werden. Dazu einfach die RS232 Schnittstelle des Board´s über ein geeignetes Kabel mit dem PC verbinden. Ein Terminalprogramm mit 9600 Baud Einstellung laden und RESET am Board klicken.

| Kennung<br>1 Byte           | Befehls-<br>code<br>2. Byte                       | 3 Byte          | 4. Byte | 5. Byte |
|-----------------------------|---------------------------------------------------|-----------------|---------|---------|
| 10                          | 15                                                | 99              | 99      | slaveid |
| Bascom-B                    | eispiel:                                          |                 |         |         |
| Dim I2cdaten(6) As Byte     |                                                   |                 |         |         |
| <pre>I2cdaten(1) = 10</pre> |                                                   |                 |         |         |
| I2cdaten                    | (2) = 15                                          | 'Befehlscode    |         |         |
| I2cdaten                    | (3) = 99                                          | 'Sicherheitsken | nung    |         |
| I2cdaten                    | (4) = 99                                          | 'Sicherheitsken | nung    |         |
| I2cdaten                    | I2cdaten(5) = &H58 'Neue SLAVE ID                 |                 |         |         |
| I2csend                     | I2csend &H56, I2cdaten(1),5 'Befehl wird gesendet |                 |         |         |

| Die Schritte werden abgerufen indem von RN-Motor ein Long-Wert als 4 Bytes abgerufen werden. Damit RN-Motor weiss von welchem Motor die Schritte abgerufen werden sellen muss dieser über diesen Selektionsbefehl angewählt werden. |                                                                 |                                                                                                  |                                                                             |                  |
|----------------------------------------------------------------------------------------------------|-----------------------------------------------------------------|--------------------------------------------------------------------------------------------------|-----------------------------------------------------------------------------|------------------|
| Das Beispiel d                                                                                                    | lemonstriert di                                                 | e Anwahl des linken Motors und                                                                   | I den Schritte-Abruf                                                        | ngewann werden.  |
| Kennung                                                                                                    | Befehls-                                                        |                                                                                                  |                                                                             |                  |
| 1 Byte                                                                                                    | code                                                            | 3 Byte                                                                                           | 4. Byte                                                                     | 5. Byte          |
| -                                                                                                    | 2. Byte                                                         | -                                                                                                | -                                                                           | -                |
| 10                                                                                                    | 13                                                              | 0 oder 1                                                                                         |                                                                             |                  |
|                                                                                                    |                                                                 | 0=linker Motor                                                                                   |                                                                             |                  |
|                                                                                                    |                                                                 | 1=rechter Motor                                                                                  |                                                                             |                  |
| Bascom-Be                                                                                                    | eispiel:                                                        |                                                                                                  |                                                                             |                  |
| Dim Schr:                                                                                                    | itte As I                                                       | Long                                                                                             |                                                                             |                  |
| Dim Temp                                                                                                    | As Byte                                                         |                                                                                                  |                                                                             |                  |
| Dim Ltemp                                                                                                    | o As Long                                                       | 3                                                                                                |                                                                             |                  |
| Dim Umdre                                                                                                    | ehungen A                                                       | As Single                                                                                        |                                                                             |                  |
| Dim Fahrs                                                                                                    | strecke <i>P</i>                                                | As Word                                                                                          |                                                                             |                  |
| Dim I2cda                                                                                                    | aten(6) A                                                       | As Byte                                                                                          |                                                                             |                  |
| 'Erst ma.<br>I2cdaten<br>I2cdaten<br>I2cdaten<br>I2csend &<br>I2cstop                                                                                                    | <pre>I Motor w (1) = 10 (2) = 13 (3) = 0 %H56, I2c</pre>        | Vahlen, wo Schritte<br>'Kennung muss be:<br>'Befehlscode<br>'Linker Motor<br>cdaten(1),5 'Befehl | abgerufen werden solle<br>i RN-Motor immer 10 sei<br>wird gesendet          | n<br>n           |
| I2cstart<br>I2cwbyte<br>I2crbyte<br>Schritte<br>I2crbyte<br>Ltemp = 5<br>Schritte                                                                                                    | &H57<br>Temp , A<br>= Temp<br>Temp , A<br>Femp * 25<br>= Schrit | Ack<br>Ack<br>56<br>tte + Ltemp                                                                  |                                                                             |                  |
| I2crbyte                                                                                                    | 2crbyte Temp , Ack                                              |                                                                                                  |                                                                             |                  |
| Ltemp = 5                                                                                                    | L'emp * 65                                                      | 536                                                                                              |                                                                             |                  |
| Schritte                                                                                                    | Schritte = Schritte + Ltemp                                     |                                                                                                  |                                                                             |                  |
| 12crbyte                                                                                                    | 2crbyte Temp , Nack                                             |                                                                                                  |                                                                             |                  |
| Ltemp = 1                                                                                                    | temp = Temp * 16777216                                          |                                                                                                  |                                                                             |                  |
| Schritte                                                                                                    | chritte = Schritte + Ltemp                                      |                                                                                                  |                                                                             |                  |
| 12cstop                                                                                                    |                                                                 |                                                                                                  |                                                                             |                  |
| Print "So                                                                                                    | chrittanz                                                       | anı:" ; Schritte                                                                                 |                                                                             |                  |
| Umdrehung<br>Print "Ur<br>Fahrstred<br>Print "De                                                                                                    | gen = Sch<br>ndrehunge<br>cke = Umd<br>er Robote                | nritte / 200 'Wen<br>en: " ; Umdrehungen<br>drehungen * 31.4 'J<br>er ist " ; Fahrstred          | nn Schrittwinkel 1,8 Gr<br>bei 10 cm Raddurchmesse<br>cke ; " cm gefahren " | ad beträgt<br>er |

Motor selektieren um Schritte abzurufen

## Aufbau und Anwendung

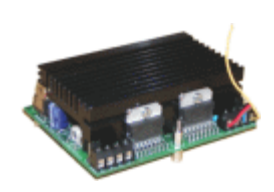

### Aufbau

Der Aufbau der Schaltung ist durch die vorgefertigte Platine bzw. den Bausatz (über http://www.robotikhardware.de beziehbar) eigentlich völlig problemlos auch von Elektronik-Einsteigern zu bewerkstelligen. Durch den Bestückungsdruck und die Bestückungsliste, etwas weiter hinten in dieser Dokumentation, ist der Aufbau unkritisch.

Aufgrund moderner Bauteile ist es gelungen, das das Board nur relativ wenig Bauteile besitzt. Auf Logikbausteine konnte verzichtet werden, da das Board über einen eigens dafür programmierten Controller verfügt. Dieser spezielle Controller RNST01RS oder RNST01I2C ist im Bausatz enthalten, kann jedoch auch einzeln bestellt werden.

#### Der Typ des Controllers bestimmt auch die Ansteuerung des Boards.:

Wird der Typ RNST01RS eingesetzt, so wird das Board über RS232 (PC-Pegel oder TTL-Pegel) angesteuert. Der I2C-Bus wird in diesem Fall nicht ungenutzt.

Wird der Typ RNST01I2C eingesetzt, so wird das Board über den I2C-Bus angesteuert. Die RS232-Schnittstelle wird in diesem Fall nicht genutzt, lediglich einige Infos kann man dort ausgeben anzeigen lassen.

Die Schaltung benötig in der Regel eine Aufbauzeit von ca. 30 – 60 Minuten.

Dennoch einige Anmerkungen zu kleinen Hürden:

- Nicht vergessen das in die Fassung wo MEGA8 steht, der oben erwähnte programmierte Spezialchip eingesetzt werden muß. Diesen gibt es fix und fertig programmiert bei robotikhardware.de. Versierte Programmierer/Experten, können natürlich auch ein eigenes Betriebsystem für das Board entwickeln.
- 2. Beim Einlöten der Motortreiber IC's L298 ist zu bedenken das diese eine genaue Höhe einnehmen müssen, damit diese später bequem an den montierten Kühlkörper geschraubt werden können.

Daher ist es empfehlenswert zuerst den Kühlkörper zu montieren. Der Kühlkörper wird durch zwei kurze 3mm Schrrauben von der Unterseite der Platine angeschraubt. Er paßt genau auf die vordefinierten Löcher.

Wichtig: Zwischen Kühlkörper und Platine müssen zwei Plastikunterlegscheiben untergelegt werden, damit der Kühlkörper ca. 1mm Abstand zur Platine hat. Dies ist wichtig damit er keine Verbindung zu den darunterliegenden Leiterbahnen hat.

Hat man den Kühlkörper angeschraubt, kann man gleich die beiden L298 ebenfalls mit kleinen 3mm Schrauben anschrauben. Auch hier sind die notwendigen Gewinde vorhanden. Wenn beides montiert ist, kann man die L298 einlöten und gegebenfalls den Kühlkörper wieder entfernen und die restlichen Bauelemente bestücken.

- 3. Es muss in jedem Fall der mitgelieferte 16 Mhz Quarze bestückt werden. Andere Taktraten sind nicht möglich.
- 4. Achten Sie darauf das die Taster richtig herum eingelötet ist. Achten Sie genau auf den Bestückungsplan in dieser Anleitung.
- 5. Beim Einlöten der LED, sollte der lange Anschlußdraht auf der Seite wo ANODE steht sein.

Das waren eigentlich schon die besonderen Punkte die zu beachten sind. Ansonsten natürlich sauber mit einem 15 – 25 W Lötkolben alles auf der Unterseite verlöten. Grundkenntnisse beim Löten werden empfohlen.

nach dem Aufbau sollten Sie nochmals alle Lötpunkte kontrollieren. Wenn Sie dann Spannung anlegen, dann sollten deutlich weniger als 100mA Strom fließen. Ist der Strom höher, dann deutet das auf ein Lötfehler hin.

Wenn Sie die RS232 Version aufgebaut haben, dann ist auf der CD ein PC-Programm zum steuern des Boards enthalten. Verbinden Sie das Board über ein RS232-Kabel (passende gibt es bei Robotikhardware.de) und installieren Sie das PC-Programm RN-Motor. Damit können Sie dann alle Funktionen austesten.

Haben Sie die I2C-Version aufgebaut, dann benötigen Sie ein I2C-Master mit einem Testprogramm. Ein solches Testprogramm läßt sich mit Hilfe der Befehlstabelle der Seiten zuvor recht einfach schreiben.

Für das inzwischen schon recht weit verbreitete Board RN-Control wird ein Beispielprogramm mitgeliefert. Über die Taster können Sie damit verschiedene Funktionen des RN-Motor-Boards aktivieren.

## Nochmal ganz wichtig:

Niemals den I2C-Bus Stecker versehendlich in die vordere ISP-Buchse stecken. **Dadurch wird fast immer Ihr Motorboard als auch Controllerboard beschädigt.** Immer genau darauf achten das der I2C-Stecker auch in die I2C-Bus Buchse gesteckt wird. Die I2C-Buchse befindet sich am linken Rand des Motorboards.

Beachten Sie die Nachträge auf den letzten Seiten dieser Anleitung. Dies betrifft auch Käufer des Fertigboards mit Platinenrevision 1.0 oder 1.2.

## Erläuterung der Anschlüsse, Regler und Kurzschlussbrücken

| Anschluss-   | Erläuterung                                                                                                    |
|--------------|----------------------------------------------------------------------------------------------------|
| Bezeichnung  |                                                                                                    |
| Motor Links  | Anschluss des linken Schrittmotors                                                                                                    |
|              | Über diese 4 polige Schraubklemme wir der linke Schrittmotor angeschlossen. Dabei ist darauf zu achten das eine Wicklung an die beiden linken und eine Wicklung an die beiden rechten |
|              | Dreht sich später ein Motor nicht, so muß eine Wicklung umgepolt werden. Dreht                                                                                                    |
|              | der Motor falsch herum, dann Wicklungen umtauschen.                                                                                                    |
|              | Die Motoren werden bipolar angesteuert. Das bedeutet das eine eventuelle Mittelanzapfung an der Motorwicklung nicht benötigt wird.                                                    |
|              | z.B. Anschluß eines 7V Motors Typ: 17PS-C058                                                                                                    |
|              | (wie er von robotiknardware.de angeboten wird):<br>Klemmenbezeichnung 10: braun                                                                                                    |
|              | Klemmenbezeichnung 20: orange                                                                                                    |
|              | Klemmenbezeichnung 30: rot                                                                                                    |
|              | Kiemmenbezeichnung 40: geib                                                                                                    |
|              | z.B. Anschluß eines 1,9V Motors Typ: 23LQ-C202-01H                                                                                                    |
|              | (wie er von robotikhardware.de angeboten wird):                                                                                                    |
|              | Klemmenbezeichnung 20: blau                                                                                                    |
|              | Klemmenbezeichnung 30: braun                                                                                                    |
|              | Klemmenbezeichnung 40: rot                                                                                                    |
|              | Es können Motoren von Nennspannungen ab 1V bis zur Betriebsspannung (max. 22V                                                                                                    |
|              | angeschlossen werden). Dies ist deshalb möglich, da später vor dem einschalten zuerst mit                                                                                             |
|              | einem Befehl der maximale Nennstrom übermittelt wird. Dadurch überwacht das Board                                                                                                    |
|              | automatisch die richtige Motorspannung, ein großer Vorteil gegenüber einfachen                                                                                                    |
|              | Schrittmotoransteuerungen.                                                                                                    |
|              | Wird der Nennstrom nicht eingestellt, so ist dieser auf maximal 100mA begrenzt. Dies kann bis zu                                                                                      |
|              | 2A je Motor erhöht werden.                                                                                                    |
| Motor Rechts | Anschluss des rechten Schrittmotors                                                                                                    |
|              | zu achten das eine Wicklung an die beiden linken und eine Wicklung an die beiden rechten                                                                                              |
|              | Schraubklemmen angeschlossen wird.                                                                                                    |
|              | Drent sich später ein Motor nicht, so muls eine Wicklung umgepolt werden.                                                                                                    |
|              | Die Motoren werden bipolar angesteuert. Das bedeutet das eine eventuelle Mittelanzapfung an                                                                                           |
|              | der Motorwicklung nicht benötigt wird.                                                                                                    |
|              | z.B. Anschluß eines 7V Motors Typ: 17PS-C058                                                                                                    |
|              | (wie er von robotikhardware.de angeboten wird):<br>Klemmenbezeichnung 10: braun                                                                                                    |
|              | Klemmenbezeichnung 20: orange                                                                                                    |
|              | Klemmenbezeichnung 30: rot                                                                                                    |
|              | Klemmenbezeichnung 40: gelb                                                                                                    |
|              | z.B. Anschluß eines 1,9V Motors Typ: 23LQ-C202-01H                                                                                                    |
|              | (wie er von robotikhardware.de angeboten wird):                                                                                                    |
|              | Klemmenbezeichnung 20: blau                                                                                                    |
|              | Klemmenbezeichnung 30: braun                                                                                                    |
|              | Klemmenbezeichnung 40: rot                                                                                                    |
|              | Es können Motoren von Nennspannungen ab 1V bis zur Betriebsspannung (max. 22V angeschlossen werden). Dies ist deshalb möglich, da später vor dem einschalten zuerst mit               |
|              | einem Bereni der maximale Nennstrom übermittelt wird. Dadurch überwacht das Board                                                                                                    |
|              | Schrittmotoransteuerungen.                                                                                                    |
|              |                                                                                                    |
|              | Wird der Nennstrom nicht eingestellt, so ist dieser auf maximal 100mA begrenzt. Dies kann bis zu 2A je Motor erhöht werden.                                                           |

| Power     | <b>Spannungsversorgung</b><br>Über diese Schraubklemme wird das Board mit Spannung versorgt. Es reicht eine unstabilisierte<br>Gleichspannung von 7 bis 22V aus (ab ca. 17V sollte man Spannungsregler kühlen, z.B. mit<br>Wärmeleitkleber am oberen Kühlkörper ankleben.<br>+ und – sind auf der Platine markiert.                                                                                                    |
|-----------|----------------------------------------------------------------------------------------------------|
| RS232     | PC kompatible RS232 Schnittstelle<br>Über ein Adapterkabel kann die serielle Schnittstelle des PC direkt mit dem Board verbunden<br>werden. Dadurch können bei der RS232-Version des Boards alle Motorfunktionen per PC<br>gesteuert werden.<br>Ein entsprechendes Steuerprogramm ist auf der CD enthalten.<br>Hat man ein Controllerboard wie RN-Control, so kann man dieses ebenfalls über eine dreipolige<br>Leitung miteinander verbinden. |
|           | Die Belegung entspricht der Roboternetz-Norm und ist kompatibel zum Conrad Roboter CCRP5:                                                                                                    |
|           | Pin 1 RX<br>Pin 2 GND<br>Pin 3 TX                                                                                                    |
|           | Ein geeignetes Anschlußkabel kann schnell selbst angefertigt werden oder gibt es bei robotikhardware.de bereits fertig                                                                                                    |
|           | Wichtig: Wenn diese RS232-Buchse benutzt wird, dann müssen die zwei Kurzschlussbrücken bei Jumper RSMODE wie folgt gesteckt sein:                                                                                                    |
|           | 다.<br>2001년<br>2001년<br>2001년                                                                                                    |
|           | Hat ihr Board (z.B. Version 1.0) keinen solchen Jumper RSMODE, dann reicht es wenn Sie darauf achten das das IC MAX232 eingesteckt ist.                                                                                                    |
| TTL RS232 | RS232 Schnittstelle mit TTL Pegel<br>Dies ist die RS232 Schnittstelle mit TTL-Pegel, also max. 5V Pegel. Hier lassen sich<br>Controllerboards, die keinen Treiberbaustein wie Max232 besitzen, direkt anschließen                                                                                                    |
|           | Die TTL- Stiftleiste wird nach Roboternetz-Definition immer 4 polig ausgestattet um<br>Verwechslungen mit der Standard RS232 Stiftleiste zu vermeiden. Verbinden Sie niemals eine 4<br>polige TTL-Stiftleiste mit einer 3 poligen, dies würde den Controller oder PC beschädigen.                                                                                                    |
|           | Die Belegung entspricht der Roboternetz-Norm:                                                                                                    |
|           | Pin 1 RX<br>Pin 2 TX<br>Pin 3 GND<br>Pin 4 +5V                                                                                                    |
|           | Ein geeignetes Anschlußkabel kann schnell selbst angefertigt werden.                                                                                                    |
|           | Wichtig: Wenn die TTL-Buchse benutzt wird, dann müssen die zwei Kurzschlussbrücken bei Jumper RSMODE wie folgt gesteckt sein                                                                                                    |
|           | RSMO<br>CO<br>CO<br>CO<br>CO<br>CO<br>CO<br>CO<br>CO<br>CO<br>CO<br>CO<br>CO<br>CO                                                                                                    |
|           | Hat ihr Board (z.B. Version 1.0) keinen solchen Jumper RSMODE, dann reicht es wenn Sie das IC MAX232 einfach aus der Fassung nehmen.                                                                                                    |

| I2C-Bus | I2C-Bus                                                                                                    |
|---------|----------------------------------------------------------------------------------------------------|
|         | Wenn Sie die I2C-version des Boards gebaut haben, also den entsprechenden Controller                                                                                                    |
|         | eingesteckt haben, dann ist diese I2C-Buchse für die Steuerung zuständig.                                                                                                    |
| 비문의     | Der I2C-Bus benötig nur 2 Leitungen für alle Funktionen. Entsprechend der Roboternetz-Norm                                                                                                    |
| • • K   | wird hier ein 2x5 poliger Stecker angeschlossen. Die Belegung entspricht exakt der von allen                                                                                                    |
| ●●⊾⊾    | Roboternetz-Boards:                                                                                                    |
| (∥ ⊕ ⊕  |                                                                                                    |
| ∥ ⊜ ⊜\n | Pin 1 SCL (Taktleitung)                                                                                                    |
|         | Pin 3 SDA (Datenleitung)                                                                                                    |
| N +1    | Pin 5 +5V (Kann über Jumper I2C5V getrennt werden)                                                                                                    |
|         | Pin 7 +5V (Kann über Jumper I2C5V getrennt werden)                                                                                                    |
|         | Pin 9 Batteriespannung Diese Leitung wird jedoch bei RN-Motor nicht benutzt                                                                                                    |
|         | Pin 2,4,6,8 GND                                                                                                    |
|         | Pin 10 INT Diese Leitung wird jedoch bei RN-Motor nicht benutzt                                                                                                    |
| ISP     | ISP – IN SYSTEM PROGRAMMING<br>Lüthen diesen Ansthluß begin den Osmanlig und diese Matankandusit einen Otendand IOD (Schol                                                                                                    |
|         | Uber diesen Anschluß kann der Controller auf dem Wotorboard mit einem Standard ISP-Kabel                                                                                                    |
|         | direkt an einen Parallelport des PC's angeschlossen und programmiert werden.                                                                                                    |
|         | Ashtungu Dios int in der Degel nicht netwondig, de is der Centreller bereite programmiert ist                                                                                                    |
|         | Acitulity. Dies ist in der Reger nicht hotweindig, da ja der Controller bereits programmiert ist.                                                                                                    |
| 🖱 🖱 🖌   | Dieser Anschluß sollte desnalb hur von enanreneren AVR-Programmierem behutzt werden.                                                                                                    |
| ןן∥≌≌בא | Dia Balagung das ISB Appehlusses ist zu dam weit verbreitetet STK200 Programmier Dangle                                                                                                    |
|         | Die Deleguing des ischanschildsses ist zu dem weit verbreitet sin Auber beglammen Dongle                                                                                                    |
| ∥ ◎ ◎ ┓ | ISD Brogramming detert unter unter vehicle and the state of the state of the state |
| 🗉 🗉   ( | unity restriction of the www.tobotemetz.de) ouer feitig besteller (z.b.                                                                                                    |
|         | www.roboliknardware.de).                                                                                                    |
|         | Pin 1 MOSI                                                                                                    |
|         | Pin 2 VCC                                                                                                    |
|         | Pin 3 Nicht beleat                                                                                                    |
|         | Pin 4 GND                                                                                                    |
|         | Pin 5 RESET                                                                                                    |
|         | Pin 6 GND                                                                                                    |
|         | Pin 7 SCK                                                                                                    |
|         | Pin 8 GND                                                                                                    |
|         | Pin 9 MISO                                                                                                    |
|         | Pin 10 GND                                                                                                    |
|         |                                                                                                    |
| Wecken  | Dieser Anschluß wird derzeit vom Betriebsystem nicht unterstützt und sollte unbelegt bleiben.                                                                                                    |
| JRESET  | RESET                                                                                                    |
|         | Über diesen Anschluß kann ein RESET, also ein zurücksetzen des Bords erfolgen. Man kann                                                                                                    |
|         | beispielsweise die Reset-Leitung über diesen Anschluß mit einem Port eines Steuerboards (z.B.                                                                                                    |
|         | RN-Control / C-Control) verbinden. Wenn das Motorboard in den Sleep-Mode versetzt wurde                                                                                                    |
|         | (Stromsparmodus), könnte man es so wieder aufwecken.                                                                                                    |
|         |                                                                                                    |
|         |                                                                                                    |
|         | Pin2 Reset-Leitung                                                                                                    |
|         |                                                                                                    |

|              | 1                                                                                                    |
|--------------|----------------------------------------------------------------------------------------------------|
| RSMODE       | Jumper zum Einstellen der RS232 Schnittstelle<br>Über diesen Jumper wird festgelegt ob die normale RS232 Stiftleiste oder die 4 polige TTL-<br>RS232 Stiftleiste aktiv ist.                                                                                                    |
|              | Wenn die TTL-Buchse benutzt wird, dann müssen die zwei Kurzschlussbrücken bei Jumper RSMODE wie folgt gesteckt sein                                                                                                    |
|              | RSHOR<br>RSHOR<br>RSHOR<br>R                                                                                                    |
|              | Hat ihr Board (z.B. Version 1.0) keinen solchen Jumper RSMODE, dann reicht es wenn Sie das IC MAX232 einfach aus der Fassung nehmen.                                                                                                    |
|              | Wenn diese RS232-Buchse benutzt wird, dann müssen die zwei Kurzschlussbrücken bei Jumper RSMODE wie folgt gesteckt sein:                                                                                                    |
|              | R<br>200<br>200<br>200<br>200<br>200<br>200<br>200<br>200<br>200<br>20                                                                                                    |
|              | Hat ihr Board (z.B. Version 1.0) keinen solchen Jumper RSMODE, dann reicht es wenn Sie darauf achten das das IC MAX232 eingesteckt ist.                                                                                                    |
| JP1          | Getriebemotor Parallelmodus für Motor 1 und 2<br>Dieser Jumper ist für ein Getriebemodus-Betriebsystem vorgesehen. Der Erläuterung<br>wird später in der Anleitung für die Getriebemotorsteuerung folgen.<br>Wichtig: Im Schrittmotor-Betrieb muss immer auf der Innenseite wo PWM steht, ein |
|              | Kurzschlussstecker aufgesteckt werden.                                                                                                    |
| JP2          | Getriebemotor Parallelmodus für Motor 3 und 4                                                                                                    |
|              | Dieser Jumper ist für ein Getriebemodus-Betriebsystem vorgesehen. Der Erlauterung                                                                                                    |
|              | Wichtig: Im Schrittmotor-Betrieb muss immer auf der Innenseite wo PW/M steht, ein                                                                                                    |
|              | Kurzschlussstecker aufgesteckt werden.                                                                                                    |
| 12C5V        | 5V vom I2C Bus verwenden                                                                                                    |
|              | Gewöhnlich legt das Masterboard bereits 5V auf den I2C-Bus.                                                                                                    |
|              | Wichtig: In diesem fall darf dieser Jumper nicht eingesteckt sein.                                                                                                    |
|              | Der lumper ist nur dann einzustesken, wenn kein anderes Beard 5V auf den I2C Bus                                                                                                    |
|              | legt und man andere Boards somit über den I2C-Bus mit Strom versorgen möchte.                                                                                                    |
|              |                                                                                                    |
|              | In Platinenversion 1.0 von RN-Motor heißt dieser Jumper JP4.                                                                                                    |
| JP5          | Motorstrom messen                                                                                                    |
|              | der Betriebsystemsoftware. Hier konnte der abfallende Strom an den                                                                                                    |
|              | Zementwiderständen gemessen werden. Für die praktische Anwendung ist dieser                                                                                                    |
|              | unbedeutend.                                                                                                    |
| TASTER RESET | Motorboard wird in Grundstellung versetzt                                                                                                    |
|              | Motoren werden ausgeschaltet und Motorstrom wird auf 100mA begrenzt                                                                                                    |
| LED1         | Die Leuchtdiode signalisiert verschiedene Dinge                                                                                                    |
|              | 1. EIN KESE I WIRd durch kurzes Blinken der LED angezeigt<br>2. Drogrammübertragungen per ISD worden durch Electorn signalisiert                                                                                                    |
|              | <ul> <li>2. Frogrammubertragungen per för werden durch Fläckern signalisiert</li> <li>3. Wenn ein Motor läuft und die Betriebsspannung nicht ausreicht um den Nennstrom zur</li> </ul>                                                                                                    |
|              | erreichen, leuchtet die LED auf.                                                                                                    |

| Angaben ohne Gewähr |            |                                      |                           |  |
|---------------------|------------|--------------------------------------|---------------------------|--|
| Bauteil W           | lert Be    | schreibung Re                        | ichelt Best.Nr.           |  |
| C1                  | 100n       | Keramik Kondensator                  | KERKO100N                 |  |
| C2                  | 100n       | Keramik Kondensator                  | KERKO100N                 |  |
| C3                  | 100n       | Keramik Kondensator                  | KERKO100N                 |  |
| C4                  | 470uF 25V  | Elko 470uF max 12mm hoch             | ax 470/25                 |  |
| C5                  | 100n       | Keramik Kondensator                  | KERKO100N                 |  |
| C6                  | 100n       | Keramik Kondensator                  | KERKO100N                 |  |
| C7                  | 100n       | Keramik Kondensator                  | KERKO100N                 |  |
| C8                  | 100n       | Keramik Kondensator                  | KERKO100N                 |  |
| C9                  | 22pf       | Keramik Kondensator                  | KERKO-500 22p             |  |
| C10                 | 22pf       | Keramik Kondensator                  | KERKO-500 22p             |  |
| C11                 | 100n       | Keramik Kondensator                  | KERKO100N                 |  |
| C12                 | luF        | Elko                                 | SM 1.0/63RAD              |  |
| C13                 | 100n       | Keramik Kondensator                  | KERKO100N                 |  |
| C14                 | 100n       | Keramik Kondensator                  | KERKO100N                 |  |
| C15                 | 4.711F     | Elko                                 | SM 4.7/50RAD              |  |
| C16                 | 4.7uF      | Elko                                 | SM 4.7/50RAD              |  |
| C17                 | 4.7uF      | Elko                                 | SM 4.7/50RAD              |  |
| C18                 | 4.7uF      | Elko                                 | SM 4.7/50RAD              |  |
| C19                 | 22011F     | Elko                                 | RAD 220/35                |  |
| C20                 | 47011F 25V | Elko 470uF max 12mm hoch             | ax 470/25                 |  |
| C21                 | 100n       | Keramik Kondensator                  | KERKO100N                 |  |
| D1                  | ZPY        | 2 7V Zehnerdiode 2 Watt              | ZD 2 7                    |  |
| D2                  | ZII        | 2 7V Zehnerdiode 2 Watt              | 202,7<br>7027             |  |
| 20                  | 1N4148     | Diode                                | 1n 4148                   |  |
|                     | INTITO     | Wannebuchge Cewinkelt                | WST. 10W                  |  |
| T2C 5V              |            | Stiftleiste 2polia                   |                           |  |
|                     | T.298      | Motortreiber 1.298                   | T. 208                    |  |
|                     | 1.6210     | Freilaufdiodenbrücke                 | L 6210                    |  |
|                     | MAX232     | RS232 Treiber                        | MAX 232 CDF               |  |
|                     | T.298      | Motortreiber 1.298                   | T. 298                    |  |
| TC5                 | 16210      | Freilaufdiodenbrücke                 | L 6210                    |  |
| TC6                 | 78505      | Spannungsregler                      | 78505                     |  |
| TSP                 | MT-10      | Wannenbuchse                         | WSL 10G                   |  |
| JP1                 | PINHD-1X3  | Stiftleiste 3 polia                  | LU 2.5 MS3                |  |
| JP2                 | PINHD-1X3  | Stiftleiste 3 polig                  | LU 2.5 MS3                |  |
| JRESET              | PINHD-1X2  | Stiftleiste 2 polig                  | LU 2.5 MS2                |  |
| кк2                 | SK96/84    | Kühlkörper                           | v 6716z                   |  |
| LED1                | LED3MM     | Leuchdiode Low                       | LED 3MM 2MA GN            |  |
| MEGA8               | MEGA8-P    | Programmierter Spezialcontroll       | er von Robotikhardware.de |  |
| MOTORLINK           | S AK500/4  | Schraublemme 4 polig                 | AKL 101-04                |  |
| MOTORRECH           | TS AK500/4 | Schraublemme 4 polig                 | AKL 101-04                |  |
| POWER               | AK500/2    | Schraubklemme 2 polig                | AKL 101-02                |  |
| 01                  | 16Mhz      | Quarz 16 Mhz                         | 16-HC18                   |  |
| R1                  | 10k        | -<br>Widerstand 10k Toleranz max. 1% | METALL 10,0K              |  |
| R2                  | 1000       | Widerstand 1k Toleranz max. 1%       | METALL 1,00K              |  |
| R3                  | 10k        | Widerstand 10k Toleranz max. 1%      | METALL 10,0K              |  |
| R4                  | 1k         | Widerstand 1k                        | 1/4W 1k                   |  |
| R5                  | 0,5        | Drahtwiderstand 0,5 Ohm              | 5W Axial 0,51             |  |
| R6                  | 0,5        | Drahtwiderstand 0,5 Ohm              | 5W Axial 0,51             |  |
| R7                  | 100k       | Widerstand 100k                      | 1/4W 100k                 |  |
| R8                  | 1k         | Widerstand 1K                        | 1/4W 1,0K                 |  |
| R9                  | 1000       | Widerstand 1k Toleranz max. 1%       | METALL 1,00K              |  |
| RESET               | TASTER330  | Minitaster liegend                   | TASTER 3301               |  |
| RS232               |            | Stiftleiste 3 polig                  | LU 2,5 MS3                |  |
| RSMODE              | JP3Q       | Jumper Stiftleiste 2x3               | Stiftl. 2x50g (teilen)    |  |
| TTL_RS232           |            | Stiftleiste 4polig                   | LU 2,5 MS4                |  |
| WECKEN              |            | Stiftleiste 2 polig                  | LU 2,5 MS2                |  |

## Bauteile Bestell- und Bestückungsliste für RN-Motor Platine Version 1.2

## Bestückungsplan

Achtung, dieser Bestückungsplan gilt für die Version 1.2 der Platine. Es werden auch einige Fertigboards mit etwas anderer Platine ausgeliefert, dort weicht die Bestückung geringfügig ab. Die Funktion der Boards ist jedoch identisch.

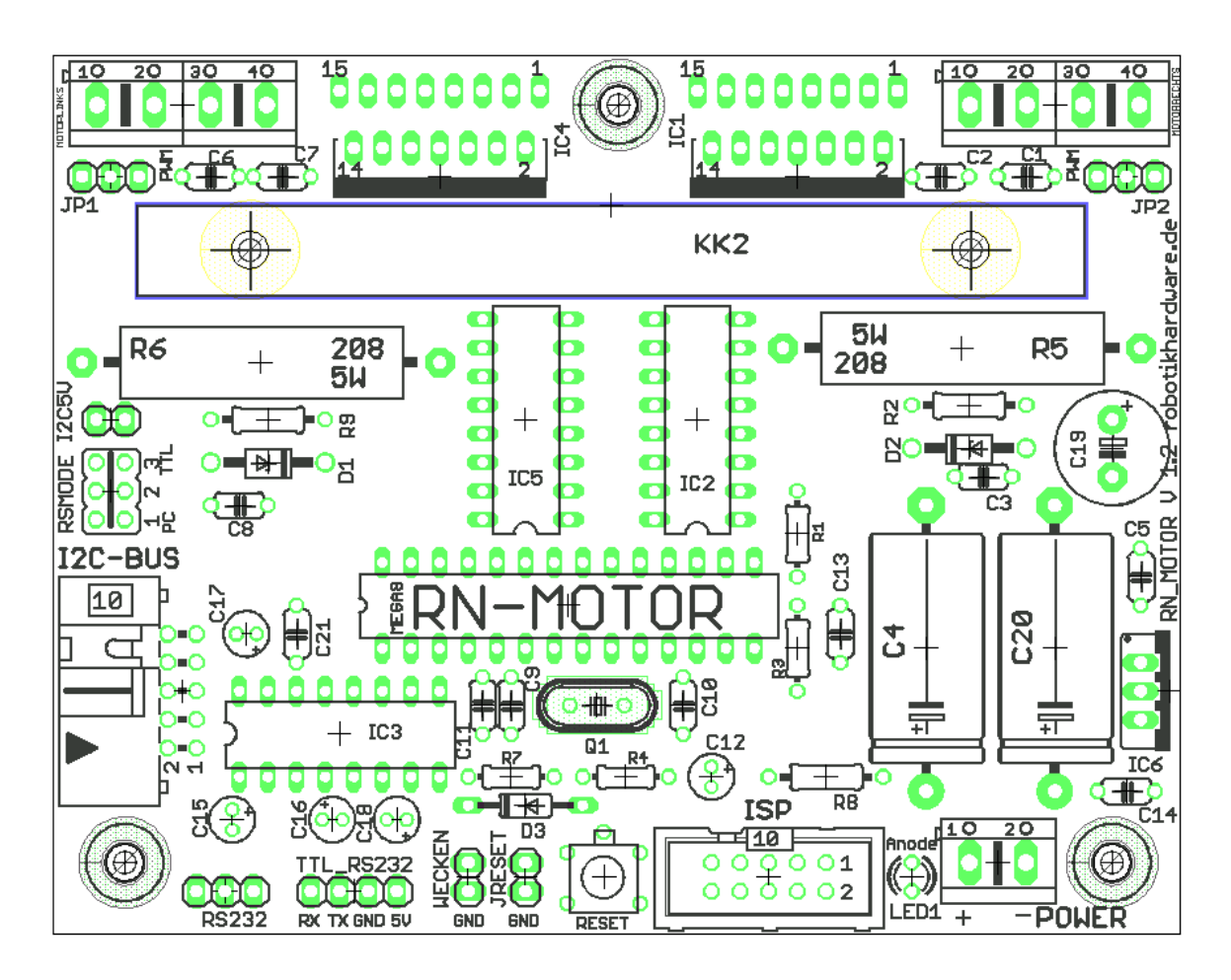

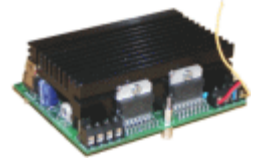

## Inbetriebnahme des Motor-Boards

Nachdem Board aufgebaut bzw. ein Fertigboard erworben haben, wird hier kurz erläutert wie Sie das Board in Betrieb nehmen.

### Beispiel bei der RS232-Version des Boards:

1. Zunächst vergewissern Sie sich das alle Jumper korrekt entsprechend der vorhergehenden Beschreibung gesteckt sind. Bei der RS-232-Version achten Sie besonders auf Jumper RSMODE.

2. Dann sollten Sie das Board über die 3 polige Stiftleiste mit der RS232-Schnittstelle des PC's verbinden. Ein passendes Kabel kann selbst angefertigt oder bei Robotikhartdware bestellt werden.

3. Versorgen Sie nun das Board mit einer Gleichspannung zwischen 7 und 22V über den POWER Eingang. Achten Sie darauf das Sie auf richtige Polung!

4. Schließen Sie die Motoren an

5. Anschließend installieren Sie auf ihrem PC das PC-Programm RN-Motor (befindet sich auf der mitgelieferten CD).

6. Rufen Sie das installierte Steuerprogramm auf

| A RN_Motor - Schrittmotor Board nach Roboternetz Standard              |                                   |
|------------------------------------------------------------------------|-----------------------------------|
| СОМ1 -                                                                 | VREF am Controller eichen         |
| Linker Motor                                                           |                                   |
| Max erlaubte Motorstrom in mA: 1975                                    | Strom übermitteln                 |
| Motor Ein Motor Aus                                                    |                                   |
| Drehrichtung Links Drehrichtung Rechts                                 |                                   |
| Motor Einzelschritt Motor Endlos drehen Motor stopp Gefahrene Schritte | Info                              |
| Motorgeschwindigkeit (schnell 0 bis langsam 255): 11                   | Geschwindigkeit übermitteln       |
| Motor bestimmte Anzahl von Schritten drehen (0 bis 30000): 1459        | Schritte übermitteln              |
| Rechter Motor                                                          |                                   |
| Max erlaubte Motorstrom in mA: 575 🖌 📕 🕨                               | Strom übermitteln                 |
| Motor Ein Motor Aus                                                    |                                   |
| Drehrichtung Links Drehrichtung Rechts                                 |                                   |
| Motor Einzelschritt Motor Endlos drehen Motor stopp Gefahrene Schritte | Info                              |
| Motorgeschwindigkeit (schnell 0 bis langsam 255): 6                    | Geschwindigkeit übermitteln       |
| Motor bestimmte Anzahl von Schritten drehen (0 bis 30000): 105         | Schritte übermitteln              |
| RS232-Protokoll:                                                       |                                   |
| 35<br>Motor:1 Drehrichtung:0<br>OK                                     | <u>^</u>                          |
| 35<br>Motor:1 endlos ein                                               |                                   |
| UK                                                                     | ~                                 |
| Motorste                                                               | uerung (c) www.robotikhardware.de |

Das Steuerprogramm ist sehr einfach aufgebaut, eigentlich erklären sich alle Funktionen von selbst. Wichtig ist, das Sie als erstes den Motorstrom korrekt einstellen. Achten Sie daher auf die Angaben auf Ihrem Motor und stellen Sie den Phasenstrom dann mit dem oberen Schieberegler ein. Es ist nicht schlimm wenn Sie weniger Strom einstellen, der Motor hat dann nur weniger Kraft und schafft eventuell nicht mehr die höchsten Drehzahlen. Sie sollten jedoch den zulässigen Nennstrom nicht überschreiten.

Ist auf dem Motor keine Stromangabe vorhanden, so kann dieser auch über den Wicklungswiderstand und die Nennspannung berechnet werden (I=U/R).

Ist der Strom richtig eingestellt, dann klicken Sie auf die Schaltfläche "Strom übermitteln". Erst durch diesen Button wird die Einstellung an das Motorboard übertragen. Im unteren Protokollfenster sollte das Motorboard ein "OK" zurückmelden. Dies bedeutet das es die Einstellung korrekt vorgenommen hat.

Nun können Sie beispielsweise über die Schaltfläche "Motor Ein" den Motor aktivieren. Ein eingeschalteter Schrittmotor dreht sich natürlich noch nicht, aber er hält die Position. Sie können dies einfach nachvollziehen indem Sie mal versuchen die Welle bei eingeschalteten und bei ausgeschalteten Motor mit der Hand zu drehen

Nachdem Sie den Motor eingeschaltet haben, können Sie beispielsweise über die Schaltfläche "Motor endlos drehen" den Motor endlos in eine Richtung drehen lassen. Die Richtung kann dabei jederzeit über die Schaltfläche Drehrichtung Links / Rechts geändert werden.

Sollte der Motor nicht richtig oder garnicht anlaufen, dann ist entweder der Motorstrom zu gering eingestellt oder aber die Geschwindigkeit ist zu hoch.

Die höchsten Geschwindigkeitsstufen (beim Motorboard 0 und 1) schaffen viele Schrittmotoren nicht. Höhere geschwindigkeiten kann man auch dadurch erreichen das man die Motoren mit langsameren Geschwindigkeitsstufen anlaufen läßt.

Die Geschwindigkeit wird ebenfalls über einen Schieberegler eingestellt. Nicht vergessen das die Geschwindigkeit erst dann geändert wird, wenn die Schaltfläche "Geschwindigkeit übermitteln" eingestellt wird.

Klicken Sie auch ab und zu mal auf die Schaltfläche "Gefahrene Schritte". Dadurch wird die Anzahl der gefahrenen Schritte genau ausgegeben. Dies ist auch nach einem Stopp-Befehl noch möglich. Daraus läßt sich genau berechnen wie weit ihr Roboter gefahren ist.

Der Stop-Befehl stoppt im übrigen den Motor nur, er schaltet nicht den Haltestom aus. Möchte man Energie sparen, sollte lieber der Motor ganz ausgeschaltet werden oder nach einem Stop der maximale Strom verringert werden.

Alle weiteren Funktionen erklären sich wohl von selbst. Anzumerken ist das mit der Software beide Motoren völlig unabhängig voneinander angesteuert werden können. Über die RS232-Befehle lassen sich aber auch immer Anweisungen gleichzeitig an beide Motoren geben (siehe Befehlsauflistung weiter vorne).

Die RS232-Befehle sind sehr einfach. Wenn etwas p ogrammieren können, dann können Sie sich selbst eine eigene Steuersoftware für den PC oder einen Controller basteln. Als Hilfe ist auch der Quellcode der Motorsteuerung in Visual Basic auf CD.

Hier der komplette Quellcode. Sie sehen wie einfach die RS232-Befehle sind. Hier wird dafür der Befehl sendBefehl benutzt. Dies ist eine Routine die gleichzeitig prüft ob OK zurück kommt.

```
Dim mybuffer As Variant
Dim low As Byte
Dim high As Byte
Private Sub buttlDrehLinks_Click()
   SendBefehl "#rmd" & Chr(0) & Chr(0), "OK"
End Sub
Private Sub buttlDrehRechts_Click()
SendBefehl "#rmd" & Chr(0) & Chr(1), "OK"
End Sub
Private Sub buttlEndlosdrehen_Click()
    SendBefehl "#rme" & Chr(0), "OK'
End Sub
Private Sub buttlGeschwindigkeituebermitteln_Click()
   SendBefehl "#rmg" & Chr(0) & Chr(HScrolllgeschwindigkeit.Value), "OK"
End Sub
Private Sub buttLMotorAus_Click()
   SendBefehl "#rma" & Chr(0), "OK"
End Sub
Private Sub buttLMotorEin_Click()
    SendBefehl "#rmo" & Chr(0), "OK"
End Sub
Private Sub buttlmotorstop_Click()
    SendBefehl "#rms" & Chr(0), "OK"
End Sub
```

Option Explicit

```
Private Sub buttLSchritt_Click()
    SendBefehl "#rmm" & Chr(0), "OK"
End Sub
Private Sub buttlSchritteuebermitteln_Click()
    high = Int(HScrolllschritte.Value / 256)
     low = HScrolllschritte.Value - (high * 256)
    SendBefehl "#rmz" & Chr(0) & Chr(low) & Chr(high), "OK"
End Sub
Private Sub buttLschritteZeigen_Click()
    SendBefehl "#rmp" & Chr(0), "OK"
End Sub
Private Sub buttLStatus_Click()
    SendBefehl "#rmt", "OK"
End Sub
Private Sub buttLStrom_Click()
   SendBefehl "#rmi" & Chr(0) & Chr(lmaxstrom.Value / 10), "OK"
End Sub
Private Sub buttrDrehLinks_Click()
SendBefehl "#rmd" & Chr(1) & Chr(0), "OK"
End Sub
Private Sub buttrDrehRechts_Click()
 SendBefehl "#rmd" & Chr(1) & Chr(1), "OK"
End Sub
Private Sub buttrEndlosdrehen_Click()
   SendBefehl "#rme" & Chr(1), "OK
End Sub
Private Sub buttrGeschwindigkeituebermitteln_Click()
   SendBefehl "#rmg" & Chr(1) & Chr(rHScrolllgeschwindigkeit.Value), "OK"
End Sub
Private Sub buttRMotorAus_Click()
 SendBefehl "#rma" & Chr(1), "OK"
End Sub
Private Sub buttRMotorEin_Click()
  SendBefehl "#rmo" & Chr(1), "OK"
End Sub
Private Sub buttrmotorstop_Click()
    SendBefehl "#rms" & Chr(1), "OK"
End Sub
Private Sub buttrSchritt_Click()
    SendBefehl "#rmm" & Chr(1), "OK"
End Sub
Private Sub buttRSchritteuebermitteln_Click()
    high = Int(RHScrolllschritte.Value / 256)
     low = RHScrolllschritte.Value - (high * 256)
     SendBefehl "#rmz" & Chr(1) & Chr(low) & Chr(high), "OK"
End Sub
Private Sub buttrschritteZeigen_Click()
    SendBefehl "#rmp" & Chr(1), "OK"
End Sub
Private Sub buttrStatus_Click()
    SendBefehl "#rmt", "OK'
End Sub
Private Sub buttRStrom_Click()
    SendBefehl "#rmi" & Chr(1) & Chr(rmaxstrom.Value / 10), "OK"
End Sub
Private Sub buttVref_Click()
frmVref.Show 1
End Sub
Private Sub Form_Load()
   txtStrom = "'
    txtLSchritte = ""
   txtlGeschwindigkeit = ""
    txtStromR = ""
```

```
txtRSchritte = ""
    txtrGeschwindigkeit = ""
    'txtStrom = lmaxstrom.Value
    'txtLSchritte = HScrolllschritte.Value
   'txtlGeschwindigkeit = HScrolllgeschwindigkeit.Value
   txtlog = ""
   ComboComPort.ListIndex = 0
   MSComm1.CommPort = ComboComPort.ListIndex + 1
   MSComml.Settings = "9600,N,8,1"
   MSComm1.InputLen = 0
  MSComm1.PortOpen = True
End Sub
Private Sub Form_Unload(Cancel As Integer)
 MSComm1.PortOpen = False
End Sub
Private Sub HScrolllgeschwindigkeit_Change()
   txtlGeschwindigkeit = HScrolllgeschwindigkeit.Value
End Sub
Private Sub HScrolllschritte_Change()
txtLSchritte = HScrolllschritte.Value
End Sub
Private Sub lmaxstrom_Change()
   txtStrom = lmaxstrom.Value
End Sub
Function SendBefehl(befehl As Variant, warteauf As String) As Boolean
   Dim buffer As String
   Dim rueckgabe As String
   Dim n As Long
   Dim bytefeld() As Byte
   Dim anz As Integer
  Dim i As Integer
   anz = Len(befehl)
   ReDim bytefeld(anz)
   For i = 1 To anz
   bytefeld(i - 1) = Asc(Mid(befehl, i, 1))
   Next i
   SendBefehl = False
  buffer = "'
  MSComm1.Output = befehl
  n = 0
  Do
     If n > 100000 Then
       Веер
       Exit Function
      End If
      rueckgabe = MSComm1.Input
      txtlog = txtlog & rueckgabe
      DoEvents
     buffer = buffer & rueckgabe
   n = n + 1
  Loop Until InStr(buffer, warteauf)
txtlog.SelStart = Len(txtlog.Text)
'txtlog.SelLength = 1
DoEvents
SendBefehl = True
End Function
Private Sub rHScrolllgeschwindigkeit_Change()
   txtrGeschwindigkeit = rHScrolllgeschwindigkeit.Value
End Sub
Private Sub RHScrolllschritte_Change()
txtRSchritte = RHScrolllschritte.Value
End Sub
Private Sub rmaxstrom_Change()
txtStromR = rmaxstrom.Value
End Sub
```

## Ansteuerung per I2C

Wenn Sie das Board über den I2C-Bus ansteuern möchten, dann ist dies ohne Adapter nicht über den PC möglich. Die RS232 Schnittstelle müssen Sie auch nicht mit dem Board verbinden. Diese Betriebsart ist in erster Linie für Controller wie RN-Control, RNFRA, C-Control usw. gedacht. Fast alle moderen Controller verfügen über einen I2C-Bus und sind somit in der Lage das Board anzusteuern.

Ich möchte es daher am Beispiel des recht beliebten Boards RN-Control demonstrieren.

1. Zunächst sollten aus Sicherheitsgründen als erstes bei der I2C-Version mal der Kurzschlussstecker I2C5V (bzw. bei älteren Platinen JP4) entfernt werden, da gewöhnlich schon 5V auf dem Bus liegt.

2. Verbinden Sie nun die I2C-Buchse von RN-Motor mit der I2C-Buchse von RN-Control über eine 10polige Flachbandleitung. Es ist nicht schlimm wenn an dieser Flachbandleitung bereits einige andere Boards (wie RN-Speak, RN-Relais usw.) angeschlossen sind, da der I2C-Bus ja bis zu 128 Boards erlaubt. Eine Flachbandleitung mit 2 Steckern läßt sich selbst recht einfach konfektionieren oder fertig übe rrobotikhardware.de beziehen.

3. Versorgen Sie nun das RN-Control und RN-Motor mit einer Gleichspannung zwischen 7 und 22V über den POWER Eingang. Achten Sie darauf das Sie auf richtige Polung!

4. Schließen Sie die Motoren an

5. Nun können Sie alle weiter vorn aufgelisteten i2C-Befehle in ihrem Bascom Programm verwenden. Die Handhabung ist ähnlich einfach wie bei den RS232-Befehlen. Als erstes sollte immer die Einstellung des maximalen Motorstroms und des Schrittmodus (Vollschritt- oder Halbschritt) erfolgen.

Damit das ganze anschaulicher wird, befindet sich auf der CD ein kleines Bascom-Programm für RN-Control. Dieses Programm legt verschiedene Funktionen auf die 5 Tasten, siehe Beschreibung im Quelltext:

```
'Schrittmotoransteuerung mit RN-Control und
'Ansteuerungsboard RN-MOTOR über I2C
'Aufgabe:
' Dieses Testprogramm beschreibt die Motorboard I2C-Funktionen
' und legt einige der Befehle auf die 5 Tasten
' Den verschiedenen Tasten sind bestimmte Funktionen zugeordnet
 Taste 1: Stellt für den linken Motor den Motorstrom auf 200mA ein und schaltet Motor danach
ein
' Taste 2: Lässt den linken Motor endlos drehen
' Taste 3: Fragt der bereits ausgeführten Motorschritte des linken Motors vom Board ab und
          berechnet daraus Umdrehungen und Fahrtstrecke
          Daten werden über RS232 angezeigt
' Taste 4: Ändert die Geschwindigkeit des linken Motors mit jedem Tastendruck
''Taste 5: Schaltet den linken Motor wieder aus
' Achtung:
' In der Bascom Version 1.11.7.4 ist noch ein kleienr Bug in der I2C
 Libary. Dadurch funktioniert eventuell der I2CSEND Befehl nicht korrekt
' Zum korrekten Ablauf des Demos sollte daher die aktuelle Libary
 in Bascom installiert werden. Kann man hier Downloaden
' Infos dazu im Roboternetz-Thread
     http://www.roboternetz.de/phpBB2/viewtopic.php?t=694&start=22
     http://www.roboternetz.de/download/bascomi2clib.zip
'Autor: Frank Brall
'Weitere Beispiele und Beschreibung der Hardware
'in der Anleitung zu RN-Motor
'Anleitung findet man unter http://www.Roboternetz.de im Download Bereich
'oder www.robotikhardware.de
'Weitere Beispiele sind im Roboternetz gerne willkommen!
Declare Function Tastenabfrage() As Byte
Declare Sub Aendereslaveid()
```

\$regfile = "m16def.dat"

'Befehle im Schrittmotorbetrieb 'K ist eine Kennungsnummer die bei RN-Motor immer 10 ist, danach folgt Befehlscode und notwendige Parameter 'Es müssen immer 5 Bytes übertragen werden, auch wenn weniger Parameter ausreichen 'k 1 x y Motor maximaler Strom x=0 Linker Motor x=1 Rechte Motor x2= Beide Motoren Y = (Milliampere / 10) Beispiel : Y = 150 Bedeutet 1,5A Oder Y = 20 Bedeutet 200ma 'k 2 v Referenzspannung des Controllers (normal 2.5 und muss nicht geändert werden) Beispiel: y=241 bedeutet 2,41 V 'k 3 x Motor stopp (Haltespannung bleibt ein) x=0 Linker Motor x=1 Rechte Motor x2= Beide Motoren Stopp Motor Drehrichtung x=0 Linker Motor x=1 Rechte Motor x2= Beide Motoren y=0=Links 'k 4 x y rum y=1 rechts rum 'k 5 x yl yh Motor genau y Schritte bewegen x=0 Linker Motor x=1 Rechte Motor x2= Beide Motoren 'y wird in High und Low Byte übertragen Motor endlose Schritte bewegen bis Stop Befehl kommt x=0 Linker Motor x=1 Rechte 'к б х Motor x2= Beide Motoren 'k 7 x Motor einen einzigen Schritt bewegen x=0 Linker Motor x=1 Rechte Motor x2= Beide Motoren Motor Schrittgeschwindigkeit x=0 Linker Motor x=1 Rechte Motor x2= Beide Motoren 'k 8 x v Y = 1 bis 255 'k 9 x Motor ganz ausschalten x=0 Linker Motor x=1 Rechte Motor x2= Alle Motoren Stopp 'k 10 x Motor ein und init x=0 Linker Motor x=1 Rechte Motor 'k 11 Konfiguration und Testwerte werden über RS232 ausgegeben 'k 12 Sleep Mode 'k 13 x Motor selektieren 'k 14 x x=0 Vollschrittmodus x=1 Halbschrittmodus 'k 15 99 99 x Slave ID zwischen Hex 50 und Hex 70 ändern (erst ab RN-Motor Firmware 1.1 möglich) Const Befehl maxstrom = 1 Const Befehl\_referenzspannung = 2 Const Befehl\_stop = 3 Const Befehl\_drehrichtung = 4 Const Befehl\_schrittanzahl\_drehen = 5 Const Befehl\_endlos\_drehen = 6 Const Befehl\_einzigen\_schritt = 7 Const Befehl\_geschwindigkeit = 8 Const Befehl\_ausschalten = 9 Const Befehl\_einschalten = 10 Const Befehl\_konfiguration\_zeigen = 11 Const Befehl\_sleep\_modus = 12 Const Befehl motor selektieren = 13 Const Befehl\_schrittmotormodus = 14 Const Motor\_links = 0 Const Motor\_rechts = 1 Const I2crnmotorslaveadr = &H56 'I2C SlaveAdresse von RN-Motor Erweiterung Const I2crnmotorsreadlaveadr = &H58 'I2C SlaveAdresse von RN-Motor Erweiterung Dim I2cdaten(6) As Byte 'Array um Befehlsfolge auszunehmen Dim Lowbyte As Byte Dim Highbyte As Byte Dim Schritte As Long Dim Temp As Byte Dim Ltemp As Long Dim Umdrehungen As Single Dim Fahrstrecke As Word Dim Geschwindigkeit As Byte Dim I As Integer Dim N As Integer Dim Ton As Integer \$crystal = 16000000 'Ouarzfrequenz sbaud = 9600

```
Config Scl = Portc.0
                                                            'Ports fuer IIC-Bus
Config Sda = Portc.1
Geschwindigkeit = 250
I2cinit
                                                            'Für Tastenabfrage und
Config Adc = Single , Prescaler = Auto
Spannungsmessung
                                                            'Für Tastenabfrage
Config Pina.7 = Input
Porta.7 = 1
                                                            'Pullup Widerstand ein
Dim Taste As Byte
I = 0
Sound Portd.7 , 400 , 450
                                                            'BEEP
Sound Portd.7 , 400 , 250
                                                            'BEEP
Sound Portd.7 , 400 , 450
                                                            'BEEP
Print
Print "**** RN-CONTROL V1.4 *****"
Print "Demoprogramm um Zusatzkarte RN-Motor im Schrittmotormodus zu testen"
Print
Do
  Taste = Tastenabfrage()
  If Taste <> 0 Then
      Select Case Taste
         Case 1
           'Motorstrom auf 200mA begrenzen
           I2cdaten(1) = 10
                                                           'Kennung muss bei RN-Motor immer
10 sein
           I2cdaten(2) = Befehl_maxstrom
                                                            'Befehlscode
           I2cdaten(3) = Motor_links
                                                            '1 Parameter
            I2cdaten(4) = 200 / 10
                                                            '2 Parameter (hier Milliampere /10
in diesem Fall wird 200mA eingestellt)
           I2csend I2crnmotorslaveadr , I2cdaten(1) , 5 'Befehl wird gesendet (es müssen
immer 5 Bytes gesendet werden, auch wenn weniger Parameter notwendig sind)
           I2cstop
            'Halbschrittmodus
            I2cdaten(1) = 10
                                                             'Kennung muss bei RN-Motor immer
10 sein
            I2cdaten(2) = Befehl_schrittmotormodus
                                                             'Befehlscode
.
            I2cdaten(3) = 1
                                                             'Beide Motoren Halbschrittmodus
            I2csend I2crnmotorslaveadr , I2cdaten(1) , 5 'Befehl wird gesendet (es müssen
immer 5 Bytes gesendet werden, auch wenn weniger Parameter notwendig sind)
            'Motor einschalten
                                                            'Kennung muss bei RN-Motor immer
            I2cdaten(1) = 10
10 sein
           I2cdaten(2) = Befehl_einschalten
                                                            'Befehlscode
           I2cdaten(3) = Motor_links'1 ParameterI2csend I2crnmotorslaveadr , I2cdaten(1) , 5'Befehl wird gesendet (es müssen
immer 5 Bytes gesendet werden, auch wenn weniger Parameter notwendig sind)
         Case 2
           'Motor endlos drehen
            I2cdaten(1) = 10
                                                           'Kennung muss bei RN-Motor immer
10 sein
           I2cdaten(2) = Befehl_endlos_drehen
                                                            'Befehlscode
            I2cdaten(3) = Motor_links
                                                            '1 Parameter
           I2csend I2crnmotorslaveadr , I2cdaten(1) , 5 'Befehl wird gesendet (es müssen
immer 5 Bytes gesendet werden, auch wenn weniger Parameter notwendig sind)
         Case 3
           Aendereslaveid
           'Motor für Datenabruf anwählen
            I2cdaten(1) = 10
                                                           'Kennung muss bei RN-Motor immer
10 sein
            I2cdaten(2) = Befehl_motor_selektieren
                                                            'Befehlscode
           I2cdaten(3) = 0
                                                            '1 Parameter
```

```
I2csend I2crnmotorslaveadr , I2cdaten(1) , 5 'Befehl wird gesendet (es müssen
immer 5 Bytes gesendet werden, auch wenn weniger Parameter notwendig sind)
            I2cstop
            'Schritte abrufen und Umdrehungen und Fahrtstrecke berechnen und über RS232
anzeigen
            I2cstart
            I2cwbyte I2crnmotorsreadlaveadr
            I2crbyte Temp , Ack
            Schritte = Temp
            I2crbyte Temp , Ack
Ltemp = Temp * 256
            Schritte = Schritte + Ltemp
            I2crbyte Temp , Ack
            Ltemp = Temp * 65536
            Schritte = Schritte + Ltemp
            I2crbyte Temp , Nack
Ltemp = Temp * 16777216
            Schritte = Schritte + Ltemp
            I2cstop
            Print "Schrittanzahl:" ; Schritte
            Umdrehungen = Schritte / 200
                                                            'Wenn Schrittwinkel 1,8 Grad
beträgt dann durch 200 teilen
            Print "Umdrehungen: " ; Umdrehungen
            'Umfang des rades mal Umdrehungen ergibt Fahrtstrecke
            'Umfang berechnet sich auch U=3.14 * Druchmesser
            'In dem Beispiel nehmen wir ein 10 cm Rad am Roboter an
            Fahrstrecke = Umdrehungen * 31.4
            Print "Der Roboter ist " ; Fahrstrecke ; " cm gefahren "
         Case 4
            'Geschwindigkeit ändern
            If Geschwindigkeit > 40 Then
              Geschwindigkeit = Geschwindigkeit - 20
            Else
              Geschwindigkeit = Geschwindigkeit - 1
            End If
            Print "Geschwindigkeitsstufe: " ; Geschwindigkeit
            I2cdaten(1) = 10
                                                              'Kennung muss bei RN-Motor immer
10 sein
            I2cdaten(2) = Befehl_geschwindigkeit
                                                             'Befehlscode
            I2cdaten(3) = Motor_links
                                                             '1 Parameter
                                                             '2 Parameter (hier Milliampere /10
            I2cdaten(4) = Geschwindigkeit
in diesem Fall wird 200mA eingestellt)
           I2csend I2crnmotorslaveadr , I2cdaten(1) , 5 'Befehl wird gesendet (es müssen
immer 5 Bytes gesendet werden, auch wenn weniger Parameter notwendig sind)
           I2cstop
         Case 5
            'Motor ausschalten
            I2cdaten(1) = 10
                                                             'Kennung muss bei RN-Motor immer
10 sein
           I2cdaten(2) = Befehl_ausschalten
                                                             'Befehlscode
            I2cdaten(3) = Motor_links'1 ParameterI2csend I2crnmotorslaveadr , I2cdaten(1) , 5'Befehl wird gesendet (es müssen
immer 5 Bytes gesendet werden, auch wenn weniger Parameter notwendig sind)
            I2cstop
     End Select
     Sound Portd.7 , 400 , 500
                                                             'BEEP
  End If
  Waitms 100
Loop
End
' Diese Unterfunktion fragt die Tastatur am analogen Port ab
' Sollte beim betätigen einer Taste kein Quittungston kommen, dann
' muss die die Tastenabfrage (Select Case Anweisung in Funktion )
' an ihr Board angepaßt werden. Widerstandstoleranzen sorgen in
' Einzelfällen manchmal dafür das die Werte etwas anders ausfallen
' Am besten dann den WS wert mit Print für jede Taste ausgeben lassen
Function Tastenabfrage() As Byte
Local Ws As Word
   Tastenabfrage = 0
```

```
Ton = 600
   Start Adc
   Ws = Getadc(7)
   Print "ws= " ; Ws
   If Ws < 1010 Then
      Select Case Ws
         Case 410 To 455
            Tastenabfrage = 1
            Ton = 550
         Case 340 To 380
            Tastenabfrage = 2
            Ton = 500
         Case 250 To 305
            Tastenabfrage = 3
            Ton = 450
         Case 180 To 220
            Tastenabfrage = 4
            Ton = 400
         Case 100 To 130
            Tastenabfrage = 5
            Ton = 350
      End Select
      Sound Portd.7 , 400 , Ton
                                                                'BFFD
   End If
End Function
'Diese Funktion kann genutzt werden um die SlaveID von RN-Motor
'zu aendern. Dies ist allerdings erst in der neusten Firmware
'von RN-Motor möglich. Bei älteren Versionen müsste Controller gewechselt
'werden. Die Aktuelle Version und Slave ID wird über
'RS232 von RN-Motor bei RESET ausgegeben
Sub Aendereslaveid()
  I2cdaten(1) = 10
                                                                'Kennung muss bei RN-Motor immer
10 sein
   I2cdaten(2) = 15
   I2cdaten(3) = 99
                                                                '1 Parameter Sicherheitskennung
   I2cdaten(4) = 99
                                                                '2 Parameter Sicherheitskennung
   I2cdaten(5) = \&H58
                                                                'Hier neue Slave ID Eintragen
I2csend I2crnmotorslaveadr , I2cdaten(1) , 5 'Befehl wird g
immer 5 Bytes gesendet werden, auch wenn weniger Parameter notwendig sind)
                                                                'Befehl wird gesendet (es müssen
End sub
```

| Taste 1 | Linken Motor einschalten                                                  |
|---------|---------------------------------------------------------------------------|
| Taste 2 | Linken Motor endlos                                                       |
| Taste 3 | Schrrittanzahl abrufen und Fahrtstrecke berechnen und über RS232 ausgeben |
| Taste 4 | Geschwindigkeit ändern                                                    |
| Taste 5 | Linken Motor ausschalten                                                  |

#### Damit haben Sie den ersten Einstieg erfolgreich abgeschlossen.

Wenn Sie das Demoprogram gründlich studieren werden Sie viele Sachen davon ableiten und in eigenen Programmen verwenden können.

Beachten Sie das die derzeitige I2C-Firmware von dem sogenannten Clock-Stretching (ein Begriff aus dem I2C-Standard) Gebrauch macht. Bei modernen Controllern und Programmiersprachen wie z.B. Bascom brauchen sie sich damit nicht näher zu befassen. Es gibt jedoch in anderen Programmiersprachen oder bei anderen Controllern I2C Routinen, die diesen Mode nicht berücksichtigen. In dem Fall sollten Sie entweder eigene I2C-Routinen verwenden, oder aber nach aktuellen Libarys Ausschau halten. Zum Stichwort Clock Stretching finden Sie hier Infos: http://www.roboternetz.de/wiki/pmwiki.php?n=Main.ClockStretching

#### Hier noch ein Pascal-Beispiel :

```
Pascal Beispiel von Roboternetz.de Mitglied Nickname Johannes
Autor-Webseite: http://algorithms.mindrobots.de
Da ich zwei Boards ansteuere, habe ich das ganze so programmiert,
dass ich als Nummer für die Motoren eine Zahl von 1 bis 4 übergebe.
Die Funktionen pStepperAdress() und pStepperMotor() ermitteln daraus
die Adresse und die Motornummer, die gesendet werden soll.
Das soll nicht irritieren.
Bei der StepperSteps()-Funktion muss man daran denken, dass die Funktion nicht so lange
wartet, bis die Schritte ausgeführt wurden.
}
```

```
$BOOTRST $00C00}
                                {Reset Jump to $00C00}
{$NOSHADOW}
{ $W+ Warnings}
                                 {Warnings off}
Device = mega8, VCC = 5;
Import SysTick, SerPort, PWMport1, PWMport2, ADCPort, I2Cexpand, TWImaster, LCDmultiPort;
From System Import;
Define
 efine
    ProcClock = 16000000;
    SysTick = 10;
    StackSize = $003C, iData;
    FrameSize = $003C, iData;
    SerPort = 19200, Stopl;
    RxBuffer = 8, iData;
    TxBuffer = 8, iData;
    ADCchans = 2, iData;
    DCpresc = 128;

                                            {Hertz}
                                            {msec}
                                            {Baud, StopBits | Parity}
  ADCpresc
                   = 128;
  ADOPIESC= 128,PWMres= 9;PWMpresc= 64;TWIpresc= TWI_BR400;LCDmultiPort= I2C_TWI;LCDrows_M= 2;
                                          {bits}
                                         {rows}
                                          {columns per line}
  LCDcolumns_M = 16;
  LCDtype_M = 44780;

I2Cexpand = I2C_TWI, $38; {Port0 = PCA9554 an Adresse $38}

I2CexpPorts = Port0; // I2Cexpand ports
                      {Port0 ist die IO Port Erweiterung (I2Cexpand) über den PCA9554 Baustein.
                        Durch Anschluß weiterer PCA9554 kann man bis Port7 erweitern}
Implementation
{$IDATA}
 -----}
{ Type Declarations }
type
           -----}
{ Const Declarations }
const
  STEPPER_ADRESS1:byte = 43;
  STEPPER_ADRESS2:byte = 44;
  STEPPER_MOTOR1:byte = 0;
  STEPPER_MOTOR2:byte = 1;
  STEPPER_MOTOR3:byte = 2;
  STEPPER_MOTOR4:byte = 3;
  STEPPER_DIRECTION_RIGHT:byte = 0;
  STEPPER DIRECTION LEFT: byte = 1;
  STEPPER_MODUS_VS:byte = 0;
  STEPPER_MODUS_HS:byte = 1;
{------}
 { Var Declarations }
{$IDATA}
var
{Portdefinition für Taster und LED's. Kein Unterschied zwischen normalen IO-Ports und
I2Cexpand Ports}
  LED1[@Port0, 4] : bit;
LED2[@Port0, 5] : bit;
LED3[@Port0, 6] : bit;
LED4[@Port0, 7] : bit;
Taster1[@Pin0, 3] : bit;
Taster2[@Pin0, 2] : bit;
Taster3[@Pin0, 1] : bit;
Taster4[@Pin0, 0] : bit;
 LED1[@Port0, 4]
  M1F[@PortD, 6] : bit;
M1R[@PortD, 7] : bit;
M2F[@PortD, 5] : bit;
  M2R[@PortD, 4] : bit;
  temp:word;
{ functions }
procedure InitPorts;
begin
  PortD:= %00001100;
```

```
DDRD:= %11110000;
  PWMPort1:= 0;
  PWMPort2:= 0;
end InitPorts;
procedure Init I2C;
begin
  LCDsetup_M(LCD_m1);
//Initialisiere I2C LCD an Adresse $20
 LCDcursor_M(LCD_m1, false, false);
                                                                                 //Setze Cursor
Blink off und Cursor visible off
 DDR0:= $F0;
                                                                                 //Port0.4 bis
7 als Ausgänge (LED's)
 Port0:= SF0;
                                                                                 //Port0.4 bis
7 auf 1 (LED's aus)
 INP_POL0:= $00;
                                                                                 //Polarität
für Taster positiv
end Init I2C;
function pStepperAdress( Motor:byte ) : byte;
begin
 if (Motor = 0) or (Motor = 1) then return(STEPPER ADRESS1); endif;
 if (Motor = 2) or (Motor = 3) then return(STEPPER_ADRESS2); endif;
end pStepperAdress;
function pStepperMotor( Motor:byte ) : byte;
begin
 if (Motor = 2) then return(0);
  elsif (Motor = 3) then return(1);
 else return(Motor); endif;
end pStepperMotor;
procedure StepperCurrency( Motor : byte; Currency : integer );
var data : array[1..4] of byte;
begin
  data[1] := 1;
  data[2] := pStepperMotor( Motor );
 data[3] := byte( Currency DIV 10 );
 data[4] := 0;
 mDelay( 100 );
 TWIout( pStepperAdress( Motor ), 10, data );
 mDelay( 100 );
end;
procedure StepperModus( Motor, Modus : byte );
var data : array[1..4] of byte;
begin
 data[1] := 14;
 data[2] := Modus;
 data[3] := 0;
 data[4] := 0;
 mDelay( 100 );
 TWIout( pStepperAdress( Motor ), 10, data );
 mDelay( 100 );
end;
procedure StepperOn( Motor : byte );
var data : array[1..4] of byte;
begin
 data[1] := 10;
 data[2] := pStepperMotor( Motor );
 data[3] := 0;
 data[4] := 0;
 mDelay( 200 );
  TWIout( pStepperAdress( Motor ), 10, data );
 mDelay( 200 );
end;
procedure StepperStop( Motor : byte );
var data : array[1..4] of byte;
begin
 data[1] := 3;
 data[2] := pStepperMotor( Motor );
 data[3] := 0;
 data[4] := 0;
  mDelay( 200 );
  TWIout( pStepperAdress( Motor ), 10, data );
 mDelay( 200 );
end;
procedure StepperOff( Motor : byte );
var data : array[1..4] of byte;
begin
```

```
data[1] := 9;
  data[2] := pStepperMotor( Motor );
  data[3] := 0;
  data[4] := 0;
  mDelay( 10 );
  TWIout( pStepperAdress( Motor ), 10, data );
 mDelay(10);
end;
procedure StepperRotate( Motor, Speed, Direction : byte );
var data : array[1..4] of byte;
begin
 data[1] := 4;
 data[2] := pStepperMotor( Motor );
 data[3] := Direction;
  data[4] := 0;
  TWIout( pStepperAdress( Motor ), 10, data );
  mDelay( 100 );
  data[1] := 8;
  data[2] := pStepperMotor( Motor );
  data[3] := Speed;
  data[4] := 0;
  TWIout( pStepperAdress( Motor ), 10, data );
  mDelay( 100 );
  data[1] := 6;
  data[2] := pStepperMotor( Motor );
  data[3] := 0;
  data[4] := 0;
  TWIout( pStepperAdress( Motor ), 10, data );
 mDelay( 100 );
end;
procedure StepperStep( Motor, Direction : byte );
var data : array[1..4] of byte;
begin
 data[1] := 4;
  data[2] := pStepperMotor( Motor );
 data[3] := Direction;
  data[4] := 0;
  TWIout( pStepperAdress( Motor ), 10, data );
  mDelay( 30 );
  data[1] := 7;
  data[2] := pStepperMotor( Motor );
  data[3] := 0;
  data[4] := 0;
  TWIout( pStepperAdress( Motor ), 10, data );
end;
procedure StepperSteps( Motor, Speed, Direction : byte; Steps : integer );
var data : array[1..4] of byte;
begin
 data[1] := 4;
 data[2] := pStepperMotor( Motor );
  data[3] := Direction;
  data[4] := 0;
  TWIout( pStepperAdress( Motor ), 10, data );
  mDelay( 30 );
  data[1] := 8;
  data[2] := pStepperMotor( Motor );
  data[3] := Speed;
  data[4] := 0;
  TWIout( pStepperAdress( Motor ), 10, data );
  mDelay( 100 );
  data[1] := 5;
  data[2] := pStepperMotor( Motor );
  data[3] := LO( Steps );
  data[4] := HI( Steps );
  TWIout( pStepperAdress( Motor ), 10, data );
end;
{ - - - -
 Main Program }
{SIDATA}
begin
 InitPorts;
  Init I2C;
  EnableInts;
  LCDclr_m(LCD_m1);
     M1F:= true;
     M1R:= false;
     M2F:= true;
```

```
M2R:= false;
    PWMport1:= 400;
    PWMport2:= 400;
temp:=GetADC(1);
write(LCDout_m, ' mindrobots ');
LCDxy_m(LCD_m1, 0, 1);
//Einstellen des Motorstroms
StepperCurrency( STEPPER_MOTOR1, 200 );
//Vollschritt oder Halbschritt
StepperModus( STEPPER_MOTOR1, STEPPER_MODUS_VS );
//Einschalten
StepperOn( STEPPER_MOTOR1 );
//15 Schritte mit langsamer Geschwindigkeit, links herum
StepperSteps( STEPPER_MOTOR1, 200, STEPPER_DIRECTION_LEFT, 15 );
mDelay( 5000 );
//15 Schritte mit höherer Geschwindigkeit, links herum
StepperSteps( STEPPER_MOTOR1, 50, STEPPER_DIRECTION_LEFT, 15 );
mDelay( 1000 );
```

```
end ApplicationBoardTest.
```

Und hier noch ein Beispiel wie die C-Control RN-Motor per RS232 ansteuert:

```
'DEMO das aufzeigt
'wie einfach RN-Motor über RS232
'auch mit einer C-Control angesteuert werden kann
'Motorstrom festlegen
 Print "#rmi" ; : Put 2 : Put 58
 Pause 20
'beide Motoren ein
 Print "#rmo" ; : Put 2
 Pause 20
'beide motoren rechts
 Print "#rmd" ; : Put 2 : Put 0
 Pause 20
  'geschwindigkeit
 Print "#rmg" ; : Put 2 : Put 25
Pause 20
 'endlos drehen
 Print "#rme" ; : Put 2
#hinundher
 pause 1000
'Linker motor nach links
 Print "#rmd" ; : Put 0 : Put 0
'rechter motor nach rechts
 Print "#rmd" ; : Put 1 : Put 1
 pause 1000
'Linker motor nach rechts
 Print "#rmd" ; : Put 0 : Put 1
'rechter motor nach links
'Print "#rmd" ; : Put 1 : Put 0
Goto hinundher
```

Noch ein Beispiel das zeigt wie man mit einer C-Control die I2C-Version ansteuert.

```
'* Demo bereitgestellt von WINDT SYSTEMS 2005 / H.J. WINDT
'* für RN-MOTOR ST I2C (I2C Schrittmotoransteuerung)
'* EXAMPLE VIA EMULATED I2C BUS v1.1 for CCIUM2.02 and CCIMainU1.1*'
'* Zur besseren Übersicht gering modifiziert und übersetzt bei Frank
      * * * * * * * * * * * * * * * * * * *
                        ۔
بد بد بد با
                              للدائلة الدائلة الدائلة الدائلة الدائلة الد
define sda port[4]
 define scl port[5]
 define i2c_nack bit[1]
 define i2c_last bit[2]
 define i2c nack count byte[2]
 define i2c_byte byte[3]
 define i2c_out_bit bit[24]
 define i2c_in_bit bit[17]
 define loop byte[4]
 define motor_selection byte[5]
 define control byte[6]
 define motor_direction byte[7]
 define motor_speed byte[8]
 define motor_continuous byte[9]
 define motor steps word[6]
 define low_word word[7]
 define high_word word[8]
print #ON_CONFIG#"; : put &b1000 : print #OFF#"; '<<--TAKE THIS LINE AWAY FOR C-CONTROL MAIN
UNIT V1.1!!'
 gosub initialize_rn_motor
#start
 print"Wähle Motor/ 0 = links/ 1 = rechts/ 2 = beide"
 input motor_selection
 print"Enter control/ 0 = Stoppe Motor(en)/ 1 = Parameter Motor(en)/ 2 = Gefahrene Schritte
anzeigen"
 input control
 on control goto stop_motor, control_motor, read_motor_steps_taken
#stop motor
 qosub start i2c
 i2c_byte = &h56 : gosub write_byte_i2c
 i2c_byte = 10 : gosub write_byte_i2c
 i2c_byte = 3 : gosub write_byte_i2c
 i2c_byte = motor_selection : gosub write_byte_i2c
 i2c_byte = 255 : gosub write_byte_i2c
 i2c_byte = 255 : gosub write_byte_i2c
 gosub stop_i2c
 if i2c_nack_count > 18 then goto no_ack_from_i2c_device
 if i2c_nack then goto stop_motor
 goto start
#control motor
 print"Wähle Drehrichtung/ 0 = links/ 1 = rechts"
 input motor_direction
 print"Wähle Motorgeschwindigkeit (0 to 255) 255 = sehr langsam"
 input motor_speed
 print"Motoren endlos drehen?/ 0 = Nein/ 1 = Ja"
 input motor_continuous
 if motor_continuous = 1 then gosub rn_motor_control
 if motor_continuous = 1 then goto start
 print"Wieviel Schritte (0 to 32767)?"
 input motor_steps
 gosub rn_motor_control
 goto start
#read_motor_steps_taken
 if motor_selection > 1 then print "Ich kann nicht beide Schrittzahlen gleichzeitig lesen!!"
 if motor_selection > 1 then goto start
 gosub start_i2c
```

```
i2c_byte = &h56 : gosub write_byte_i2c
  i2c_byte = 10 : gosub write_byte_i2c
 i2c_byte = 13 : gosub write_byte_i2c
 i2c_byte = motor_selection : gosub write_byte_i2c
 gosub stop_i2c
 if i2c_nack then goto pass_read
 gosub start_i2c
 i2c_byte = &h57 : gosub write_byte_i2c
 gosub read_byte_i2c : low_word = i2c_byte
 gosub read_byte_i2c : low_word = i2c_byte * 256 + low_word
 gosub read_byte_i2c : high_word = i2c_byte
 gosub read_last_byte_i2c : high_word = i2c_byte * 256 + high_word
 gosub stop_i2c
#pass_read
 if i2c_nack_count > 18 then goto no_ack_from_i2c_device
 if i2c_nack then goto read_motor_steps_taken
 print"HIGH word = ";high_word;" Low word = ";low_word
 goto start
end
#rn_motor_control
#set_motor_direction
 gosub start_i2c
 i2c_byte = &h56 : gosub write_byte_i2c
 i2c_byte = 10 : gosub write_byte_i2c
 i2c_byte = 4 : gosub write_byte_i2c
 i2c_byte = motor_selection : gosub write_byte_i2c
 i2c_byte = motor_direction : gosub write_byte_i2c
 i2c_byte = 255 : gosub write_byte_i2c
 qosub stop i2c
 if i2c_nack_count > 18 then goto no_ack_from_i2c_device
 if i2c_nack then goto set_motor_direction
#set_motor_speed
 gosub start_i2c
  i2c_byte = &h56 : gosub write_byte_i2c
 i2c_byte = 10 : gosub write_byte_i2c
 i2c_byte = 8 : gosub write_byte_i2c
 i2c_byte = motor_selection : gosub write_byte_i2c
 i2c_byte = motor_speed : gosub write_byte_i2c
 i2c_byte = 255 : gosub write_byte_i2c
 gosub stop i2c
  if i2c_nack_count > 18 then goto no_ack_from_i2c_device
 if i2c_nack then goto set_motor_speed
 if motor continuous = 1 then goto turn motor continuous
#turn_motor_number_of_steps
 gosub start_i2c
  i2c_byte = &h56 : gosub write_byte_i2c
 i2c_byte = 10 : gosub write_byte_i2c
 i2c_byte = 5 : gosub write_byte_i2c
  i2c_byte = motor_selection : gosub write_byte_i2c
  i2c_byte = motor_steps mod 256 : gosub write_byte_i2c
 i2c_byte = motor_steps / 256 : gosub write_byte_i2c
 gosub stop_i2c
  if i2c_nack_count > 18 then goto no_ack_from_i2c_device
 if i2c_nack then goto turn_motor_number_of_steps
 return
#turn_motor_continuous
 gosub start_i2c
 i2c_byte = &h56 : gosub write_byte_i2c
 i2c_byte = 10 : gosub write_byte_i2c
 i2c_byte = 6 : gosub write_byte_i2c
 i2c_byte = motor_selection : gosub write_byte_i2c
 i2c_byte = 255 : gosub write_byte_i2c
 i2c_byte = 255 : gosub write_byte_i2c
 gosub stop_i2c
  if i2c_nack_count > 18 then goto no_ack_from_i2c_device
 if i2c_nack then goto turn_motor_continuous
 return
#start_i2c
 sda = 0 : scl = 0
 return
#stop_i2c
```

```
sda = 0 : deact scl : deact sda
  return
#write_byte_i2c
 for loop = 1 to 8
 sda = i2c_out_bit
 deact scl
#write_byte_i2c_clock_stretch
 if not scl then goto write_byte_i2c_clock_stretch
 scl = 0
 i2c_byte = i2c_byte shl 1
 next
 deact sda
 deact scl
#write_byte_i2c_ack_clock_stretch
 if not scl then goto write_byte_i2c_ack_clock_stretch
 i2c_nack = sda
 scl = 0
 if i2c_nack then goto i2c_error
 i2c nack count = 0
 return
#i2c_error
 i2c_nack_count = i2c_nack_count + 1
 goto stop_i2c
#read_byte_i2c
 i2c_last = 0
#get_i2c_byte
 deact sda
 for loop = 1 to 8
   deact scl
#read_byte_i2c_clock_stretch
   if not scl then goto read_byte_i2c_clock_stretch
   i2c_in_bit = sda
   scl = 0
   if loop < 8 then i2c_byte = i2c_byte shl 1
 next
 if i2c_last then deact sda else sda = 0
 deact scl
#read_byte_i2c_ack_clock_stretch
 if not scl then goto read_byte_i2c_ack_clock_stretch
 scl = 0
 return
#read_last_byte_i2c
 i2c_last = 1
 goto get_i2c_byte
'****** INITIALISIERE UNTERROUTINEN *******
#initialize_rn_motor
 #set_motor_amps
 gosub start_i2c
 i2c_byte = &h56 : gosub write_byte_i2c
 i2c_byte = 10 : gosub write_byte_i2c
 i2c_byte = 1 : gosub write_byte_i2c
 i2c_byte = 2 : gosub write_byte_i2c
 i2c_byte = 190 : gosub write_byte_i2c
 i2c_byte = 255 : gosub write_byte_i2c
 gosub stop_i2c
 if i2c_nack_count > 18 then goto no_ack_from_i2c_device
 if i2c_nack then goto set_motor_amps
#set_mode
 gosub start_i2c
 i2c_byte = &h56 : gosub write_byte_i2c
 i2c_byte = 10 : gosub write_byte_i2c
 i2c_byte = 14 : gosub write_byte_i2c
 i2c_byte = 0 : gosub write_byte_i2c
 i2c_byte = 255 : gosub write_byte_i2c
 i2c_byte = 255 : gosub write_byte_i2c
 gosub stop_i2c
  if i2c_nack_count > 18 then goto no_ack_from_i2c_device
 if i2c_nack then goto set_mode
#switch_motors_on
 gosub start_i2c
  i2c_byte = &h56 : gosub write_byte_i2c
 i2c_byte = 10 : gosub write_byte_i2c
 i2c_byte = 10 : gosub write_byte_i2c
 i2c_byte = 2 : gosub write_byte_i2c
```

```
i2c_byte = 255 : gosub write_byte_i2c
i2c_byte = 255 : gosub write_byte_i2c
 gosub stop_i2c
 if i2c_nack_count > 18 then goto no_ack_from_i2c_device
 if i2c_nack then goto switch_motors_on
#show_configuration
 gosub start_i2c
 i2c_byte = &h56 : gosub write_byte_i2c
i2c_byte = 10 : gosub write_byte_i2c
 i2c_byte = 11 : gosub write_byte_i2c
 i2c_byte = 255 : gosub write_byte_i2c
i2c_byte = 255 : gosub write_byte_i2c
 i2c_byte = 255 : gosub write_byte_i2c
 gosub stop_i2c
 if i2c_nack_count > 18 then goto no_ack_from_i2c_device
 if i2c_nack then goto show_configuration
 return
#no_ack_from_i2c_device
 print"* No ACK from I2C device *"
 pause 50
 goto no_ack_from_i2c_device
```

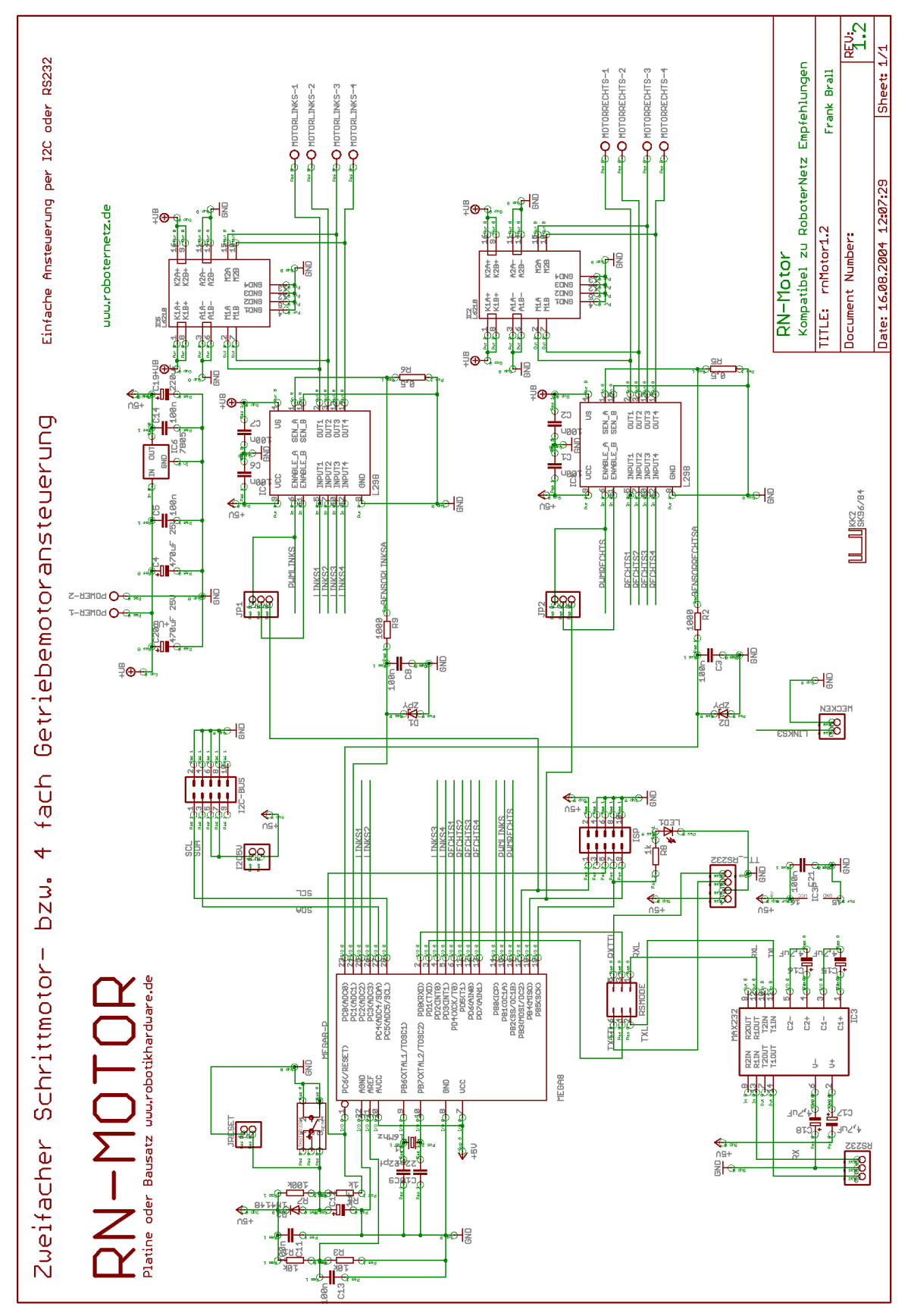

Achtung, dieser Schaltplan gilt für die Version 1.2 des Boards. Es werden auch einige Fertigboards mit etwas anderer Platine ausgeliefert, dort weicht die Bestückung geringfügig ab. Die Funktion der Boards ist jedoch identisch.

## Schaltplan

Sollte in dieser Doku noch der ein oder andere Fehler drin stecken, so bitte ich um Nachsicht und Hinweise per Mail an den Entwickler <u>frank@roboternetz..de</u> Also immer mal im Download Bereich nach der Versionsnummer der Doku schaun, Ergänzungen sind denkbar!

Der Nachbau dieses Boards ist ausdrücklich gestattet, jedoch nur für den privaten Einsatz! Die Kommerzielle bzw. Gewerbliche Verwertungen bedürfen der schriftlichen Einwilligung des Entwicklers www.robotikhardware.de

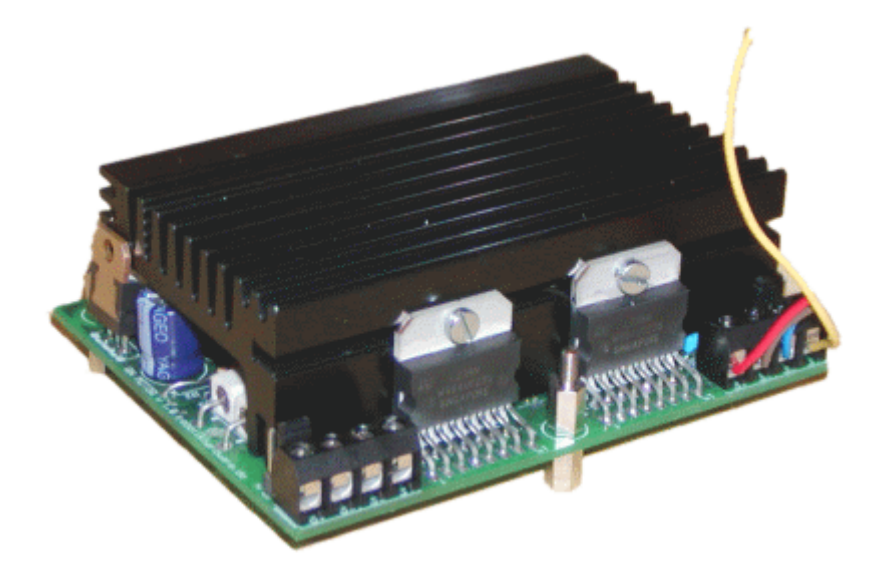

## Online-Bestellung von Platinen oder Erweiterungen über http://www.robotikhardware.de

#### Haftung, EMV-Konformität

Alle Teile der Schaltung wurden sorgfältigst geprüft und getestet. Trotzdem kann ich natürlich keine Garantie dafür übernehmen, daß alles einwandfrei funktioniert. Insbesondere übernehme ich keine Haftung für Schäden, die durch Nachbau, Inbetriebnahme etc. der hier vorgestellten Schaltungen entstehen. Derjenige, der den Bausatz zusammenbaut, gilt als Hersteller und ist damit selbst für die Einhaltung der geltenden Sicherheits- und EMV-Vorschriften verantwortlich.

Wenn nicht anders angegeben handelt es sich generell bei allen Bausätzen, Modulen und Boards um "nicht CE-geprüfte" Komponenten und sind konzipiert für den Einbau in Geräte oder Gehäuse. Bei der Anwendung müssen die CE-Normen eingehalten werden. Hierfür ist der Käufer verantwortlich.

Für Schäden die durch fehlerhaften Aufbau entstanden sind, direkt oder indirekt, ist die Haftung generell ausgeschlossen. Schadensersatzansprüche, gleich aus welchem Rechtsgrund, sind ausgeschlossen, soweit nicht vorsätzliches oder grob fahrlässiges Handeln vorliegt. Sofern wir haften, umfaßt unsere Haftung nicht solche Schäden, die nicht typischerweise erwartet werden konnten. Haftung und Schadenersatzansprüche sind auf den Auftragswert / Bauteilwert beschränkt. Bei der Lieferung von Fremdprodukten als auch Software gelten über diese Bedingungen hinaus die besonderen Lizenz- oder sonstigen Bedingungen des Herstellers.

#### Sicherheitshinweise

Beim Umgang mit Produkten, die mit elektrischer Spannung in Berührung kommen, müssen die gültigen VDE-Vorschriften beachtet werden, insbesondere VDE 0100, VDE 0550/0551, VDE 0700, VDE 0711 und VDE 0860. Vor Öffnen eines Gerätes stets den Netzstecker ziehen oder sicherstellen, daß das Gerät stromlos ist. Bauteile, Baugruppen oder Geräte dürfen nur in Betrieb genommen werden, wenn sie vorher berührungssicher in ein Gehäuse eingebaut wurden. Während des Einbaus müssen sie stromlos sein.

Werkzeuge dürfen an Geräten, Bauteilen oder Baugruppen nur benutzt werden, wenn sichergestellt ist, daß die Geräte von der Versorgungsspannung getrennt sind und elektrische Ladungen, die in den im Gerät befindlichen Bauteilen gespeichert sind, vorher entladen wurden.

Spannungsführende Kabel oder Leitungen, mit denen das Gerät, das Bauteil oder die Baugruppe verbunden ist, müssen stets auf Isolationsfehler oder Bruchstellen untersucht werden. Bei Feststellen eines Fehlers in der Zuleitung muß das Gerät unverzüglich aus dem Betrieb genommen werden, bis die defekte Leitung ausgewechselt worden ist. Bei Einsatz von Bauelementen oder Baugruppen muß stets auf die strikte Einhaltung der in der zugehörigen Beschreibung genannten Kenndaten für elektrische Größen hingewiesen werden. Wenn aus einer vorliegenden Beschreibung für den nichtgewerblichen Endverbraucher nicht eindeutig hervorgeht, welche elektrischen Kennwerte für ein Bauteil oder eine Baugruppe gelten, wie eine externe Beschaltung durchzuführen ist oder welche externen Bauteile oder Zusatzgeräte angeschlossen werden dürfen und welche Anschlußwerte diese externen Komponenten haben dürfen, so muß stets ein Fachmann um Auskunft ersucht werden. Es ist vor der Inbetriebnahme eines Gerätes generell zu prüfen, ob dieses Gerät oder Baugruppe grundsätzlich für den Anwendungsfall, für den es verwendet werden soll, geeignet ist!

Im Zweifelsfalle sind unbedingt Rückfragen bei Fachleuten, Sachverständigen oder den Herstellern der verwendeten Baugruppen notwendig! Bitte beachten Sie, daß Bedien- und Anschlußfehler außerhalb unseres Einflußbereiches liegen. Verständlicherweise können wir für Schäden, die daraus entstehen, keinerlei Haftung übernehmen. Bausätze sollten bei Nichtfunktion mit einer genauen Fehlerbeschreibung (Angabe dessen, was nicht funktioniert...denn nur eine exakte Fehlerbeschreibung ermöglicht eine einwandfreie Reparatur!) und der zugehörigen Bauanleitung sowie ohne Gehäuse zurückgesandt werden. Zeitaufwendige Montagen oder Demontagen von Gehäusen müssen wir aus verständlichen Gründen zusätzlich berechnen. Bereits aufgebaute Bausätze sind vom Umtausch ausgeschlossen. Bei Installationen und beim Umgang mit Netzspannung sind unbedingt die VDE-Vorschriften zu beachten. Geräte, die an einer Spannung [35 V betrieben werden, dürfen nur vom Fachmann angeschlossen werden. In jedem Fall ist zu prüfen, ob der Bausatz für den jeweiligen Anwendungsfall und Einsatzort geeignet ist bzw. eingesetzt werden kann.

Die Inbetriebnahme darf grundsätzlich nur erfolgen, wenn die Schaltung absolut berührungssicher in ein Gehäuse eingebaut ist. Sind Messungen bei geöffnetem Gehäuse unumgänglich, so muß aus Sicherheitsgründen ein Trenntrafo zwischengeschaltet

werden, oder, wie bereits erwähnt, die Spannung über ein geeignetes Netzteil, (das den Sicherheitsbestimmungen entspricht) zugeführt werden. Alle Verdrahtungsarbeiten dürfen nur im spannungslosen Zustand ausgeführt werden.

Derjenige, der einen Bausatz fertigstellt oder eine Baugruppe durch Erweiterung bzw. Gehäuseeinbau betriebsbereit macht, gilt nach DIN VDE 0869 als Hersteller und ist verpflichtet, bei der Weitergabe des Gerätes alle Begleitpapiere mitzuliefern und auch seinen Namen und Anschrift anzugeben. Geräte, die aus Bausätzen selbst zusammengestellt werden, sind sicherheitstechnisch wie ein industrielles Produkt zu betrachten.

#### Betriebsbedingungen

Der Betrieb der Baugruppe darf nur an der dafür vorgeschriebenen

Spannung erfolgen.

Bei Geräten mit einer Betriebsspannung 35 Volt darf die Endmontage nur vom Fachmann unter Einhaltung der VDEBestimmungen vorgenommen werden.

Die Betriebslage des Gerätes ist beliebig.

Bei der Installation des Gerätes ist auf ausreichenden Kabelquerschnitt der Anschlußleitungen zu achten!

Die angeschlossenen Verbraucher sind entsprechend den VDEVorschriften

mit dem Schutzleiter zu verbinden bzw. zu erden.

Die zulässige Umgebungstemperatur (Raumtemperatur) darf während des Betriebes 0°C und 40°C nicht unter-, bzw. überschreiten.

Das Gerät ist für den Gebrauch in trockenen und sauberen Räumen bestimmt.

Bei Bildung von Kondenswasser muß eine Akklimatisierungszeit von bis zu 2 Stunden abgewartet werden.

In gewerblichen Einrichtungen sind die Unfallverhütungsvorschriften des Verbandes der gewerblichen Berufsgenossenschaften für elektrische Anlagen und Betriebsmittel zu beachten.

In Schulen, Ausbildungseinrichtungen, Hobby- und Selbsthilfewerkstätten ist das Betreiben von Baugruppen durch geschultes Personal verantwortlich zu überwachen.

Betreiben Sie die Baugruppe nicht in einer Umgebung in welcher brennbare Gase, Dämpfe oder Stäube vorhanden sind oder vorhanden sein können.

Falls das Gerät einmal repariert werden muß, dürfen nur Orginal-Ersatzteile verwendet werden! Die Verwendung abweichender Ersatzteile kann zu ernsthaften Sach- und Personenschäden

führen!

Dringt irgendeine Flüssigkeit in das Gerät ein, so könnte es dadurch beschädigt werden.

Das Board darf nur unter Aufsicht betrieben werden!

# Wichtige Ergänzung für Revision 1.0 und 1.2 der RN-Motor-Platine bzw. des RN-Motor-Boards

Bitte diese Änderung nur durchführen wenn Sie diese Version besitzen. Am oberen Platinenrand können Sie die Revisionsnummer ersehen.

Es hat sich herausgestellt das es beim Motorboard unter Umständen an einigen Spannungsquellen zu Störungen kommen kann, wenn die Motoren höheren Strom benötigen (ab ca. 400 bis 500 mA). Dies kann unter Umständen zu einem RESET oder Absturz des Boards führen, die Motoren bleiben dann automatisch stehen.

Dieser Fehler tritt nicht immer auf, sollten Sie jedoch Motoren mit mehr als ca. 300mA nutzen, wird dennoch folgende kleine Manipulation am Board empfohlen:

Liegen Sie das Board falsch herum auf den Tisch, so das die Motorklemmen oben sind.

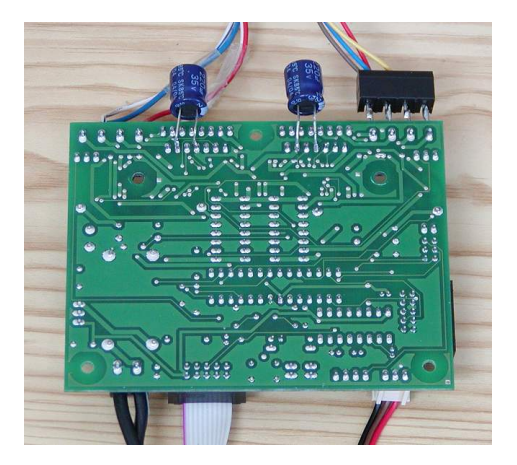

Löten Sie zwei Elkos (220uF oder 470uF) wie auf dem Bild zu sehen an zwei bestimmte PIN's des Motortreibers (siehe Bilder). Achten Sie darauf das die Polarität stimmt, die Minus Kennzeichnung auf dem Elko muss rechts sein.

Hier die Vergrößerung:

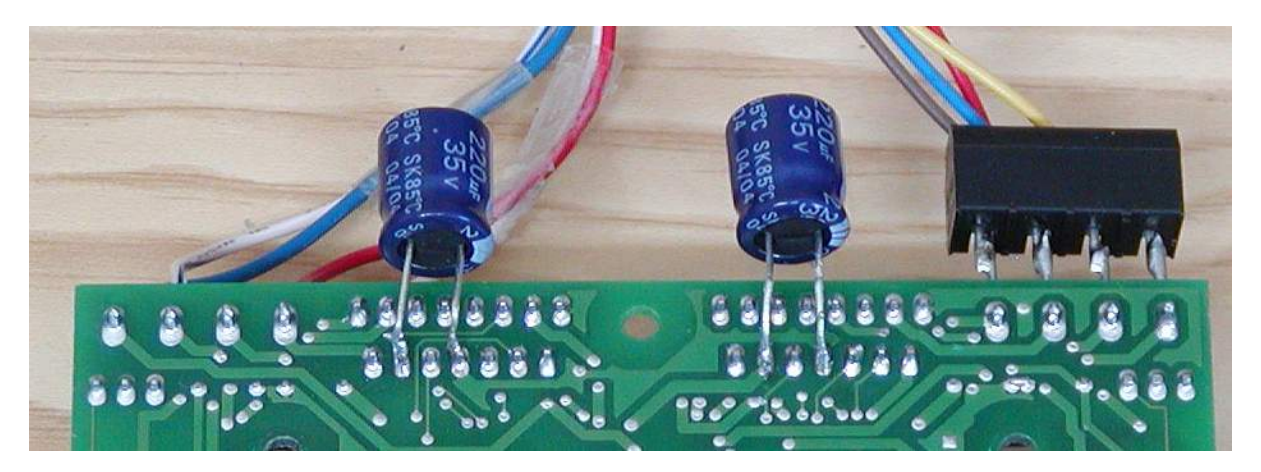

Natürlich sollten Sie darauf achten das die Elkos nur die beiden Pins berühren an denen sie angelötet sind. Bei Bedarf können die Drähte auch isoliert werden.

Durch diese Modifikation gibt's auch bei hohen Strömen keinerlei Probleme mehr. In nachfolgenden Platinen Revisionen werden diese Elkos schon eingebaut sein.

Wer über die Seite robotikhardware.de das Board/Bausatz bestellt, erhält automatisch diese beiden Elkos mit der Lieferung. Anwender die das Board vor dem 20.12 erhalten haben, können eine kurze Mail an den Support senden (dort unbedingt Rechnungsnummer und Anschrift nennen). Sie erhalten dann kostenlos 2 Kondensatoren (Elkos) nachgeliefert.